# ESD Measure B Resource Document *City of San Diego Customers*

# July 2025

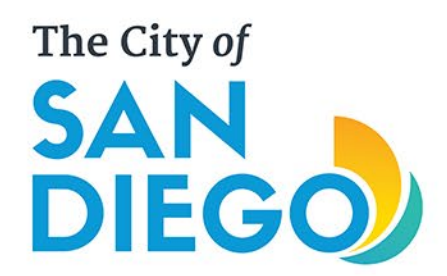

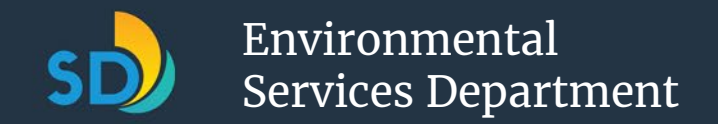

### What should I expect out of this resource?

In this document, you may...

 Review 15 frontend training modules that will be available to City of San Diego customers

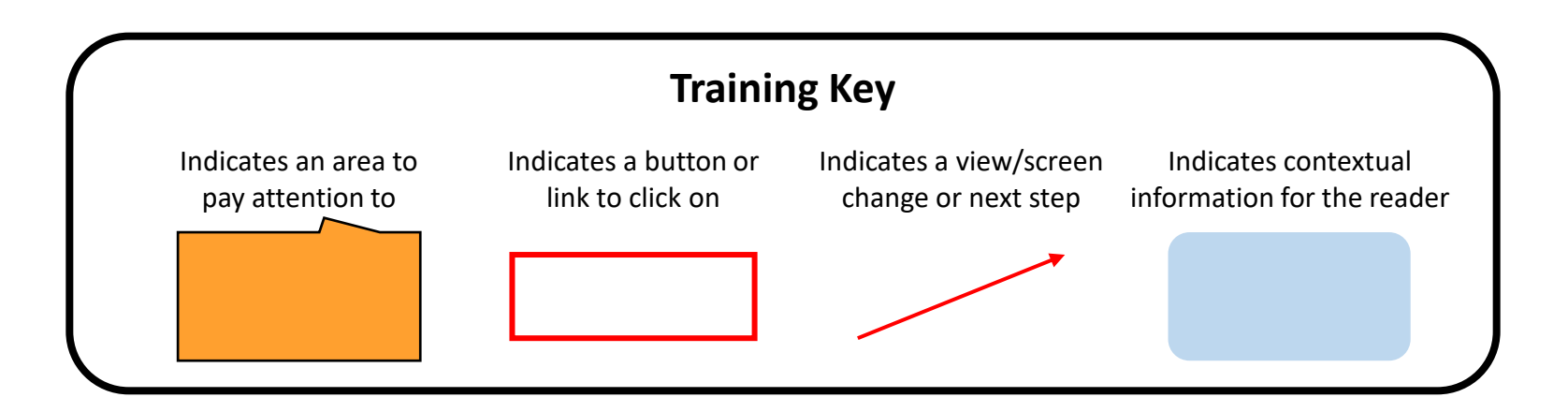

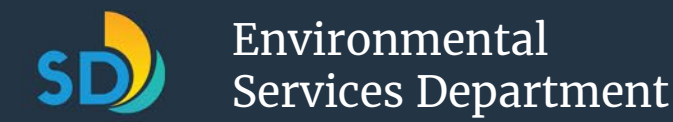

# Module 1: Open Enrollment (1 of 2)

Between July-August of 2025, San Diego residents will receive a sealed mailer regarding the new City of San Diego ESD Residential Waste Collection Services Portal.

STANDARD U.S. POSTAGE

PAID

SAN DIEGO, CA

PERMIT 134

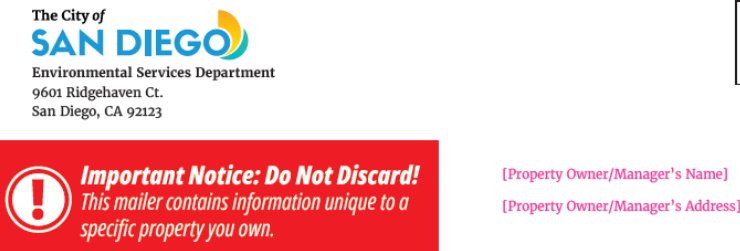

[Property Owner/Manager's Name]

WHEN WILL I BE CHARGED? HOW MUCH WILL I PAY? The San Diego City Council approved a new Solid Waste Management Fee on June 9, 2025. On June 24, 2025, City Council authorized the Environmental Services Department (ESD) to collect the fee through the County Tax Roll. By October 2025, you will see a fee for \$523.20 on your property tax bill'. This is the amount for the 95-gallon trash bin bundle. If you do not currently have at least a 95-gallon trash container and would like one now, please request one by visiting sandiego.gov/wcu or contact ESD directly at 858-694-7000 or trash@ sandiego.gov, and ESD will provide one as soon as practicable. Otherwise, please make your container selections in the portal.

You may receive a rebate on your 2026-2027 tax statement if you request a new 65- or 35-gallon trash container, which the City will start delivering in October. You will start earning the rebate effective upon delivery of your new container because the rates for the 35-gallon trash bin bundle (\$32.82 per month) and the 65-gallon trash bin (\$38.94 per month) are lower than the 95-gallon bundle (\$43.60 per month).

If you require additional containers beyond the minimum one trash, one recycling and one organics container (three in total), you will receive an additional charge in the second year effective upon delivery of your additional containers. This is because there is an additional charge for each container beyond the minimum three.

#### PLEASE SEE OTHER SIDE FOR FINANCIAL ASSISTANCE INFORMATION

1 Properties that were not included in the report, adopted by Council on June 24, 2025 and posted online at sandiago gav/trady-service-updates, will not see a charge on their 2025-2026 tas statement. Properties that are later confirmed eligible to receive City collection that were not included on the report will see prorated charges for 2025/2027 tas statement.

The front of the mailer will show an Important Notice banner, explaining that each mailer contains unique information. Upon confirming that the name and APN belongs to you and your property, you may open the sealed mailer.

Your Property Details: Address: [Insert Property Address Here] APN: [Insert APN Here]

#### The City of SAN DIEGO **Environmental Services Department**

#### Hi [Name] -

The City of San Diego Environmental Services Department will soon deliver new gray trash and light blue recycling containers to your property and replace your current black trash and blue recycling containers. Please use the information in this mailer to log into the new Residential Waste Collection Services Portal to select the size(s) and number(s) of containers for your property.

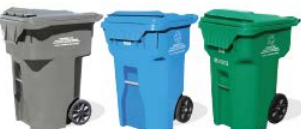

Each property is required to have at least one trash container, one recycling container and one organics container. While the standard container size is 95 gallons, owners of properties producing less trash may find a smaller 35-gallon or 65-gallon trash container is enough. Alternatively, owners of properties with more than one unit on the lot or those producing higher volumes of trash may find they need the larger 95-gallon or multiple containers.

Important: If you do not make a selection, you will automatically receive one 95-gallon gray trash container and one 95-gallon light blue recycling container, regardless of whether your property has one or multiple units. Your old Cityprovided containers will be removed and recycled. After new containers are delivered, the City will discontinue collection from the old black, blue and store-bought containers. Green organics containers will not be provided unless you request a new size, different quantity or do not have an existing green container. Note, the fee for the bundle includes a 95-gallon recycling container and a 95-gallon organics container, and the fee for an additional recycling or organics container includes a 95-gallon container. If you prefer a smaller recycling or organics container for reasons unrelated to solid waste management services (e.g., if you would like a smaller size due to space considerations), the City will make one available, but the fee would be the same.

You can begin making your selections starting July 15, 2025. The City will begin to deliver new containers and remove old containers starting October 2025 and continuing through June 2026. If you select fewer containers than you have now, the City will remove your extra containers. You can also request to change the number or size of your green organics container(s).

The instructions below will help you navigate the Residential Waste Collection Services Portal and select the containers for your property. Please make your selection between now and Sept. 30, 2025.

If you need additional support making selections, please find guidance and FAQs at sandiego.gov/esdportalres or contact our Customer Service Representatives at 858-694-7000 or at trash@sandiego.gov

Thank you, **Environmental Services Department** 

> The inside portion of your unique mailer will also have a written notice explaining the new waste collection service guidelines and provides links to customer resources and FAQs.

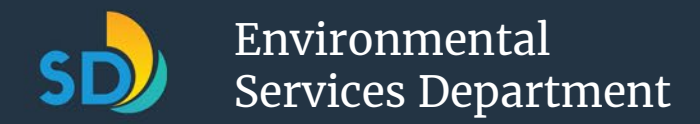

### Module 1: Open Enrollment (2 of 2)

#### SOLID WASTE MANAGEMENT FEE SCHEDULE

Use the information enclosed in this mailer to select your new trash and recycling containers, and confirm or update your organics containers by Sept. 30, 2025.

If you make no selection, you will receive the 95-gallon new gray trash and light blue recycling containers, and the 95-gallon green organics container, if you do not already have one. The City will charge all customers the Bundle Option 3 rate (\$43.60 per month) listed on their tax bill for year 2025-2026 statement<sup>2</sup>. If you select a trash container smaller than a 95-gallon, you will receive a credit on your tax bill for your year 2026-2027 tax statement. If you select additional containers beyond the initial bundle, you will receive an additional charge on your tax bill for your year 2026-2027 tax statement. In both instances, the adjustments on the tax bill for year 2026-2027 will be prorated based on the period between when you received the requested containers and the end of June 2026.

2 Customers who currently have a container that is smaller than 95 gallons may request a 95-gallon container starting July 2025.

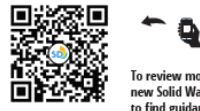

sandiego.gov/trash-service-updates.

| 8 -     | To review more information on the         |
|---------|-------------------------------------------|
| 8       | new Solid Waste Management Fee or         |
|         | to find guidance and FAQs on the new      |
| te Coll | ection Services Portal please visit us at |

|                                                                                                    |                                                   | Effectiv                                         | /e Date                         |                 |
|----------------------------------------------------------------------------------------------------|---------------------------------------------------|--------------------------------------------------|---------------------------------|-----------------|
| Bundles                                                                                                    | July 1,<br>2025                                   | July 1,<br>2026                                  | July 1,<br>2027                 | July 1,<br>2028 |
| Bundle Option 1:<br>• 35-gal trash container<br>• 95-gal <sup>1</sup> recycling container<br>• 95-gal <sup>1</sup> organics container | \$32.82                                           | \$33.66                                          | \$40.57                         | \$42.89         |
| Bundle Option 2:<br>• 65-gal trash container<br>• 95-gal <sup>1</sup> recycling container<br>• 95-gal <sup>1</sup> organics container | \$38.94                                           | \$39.86                                          | \$48.76                         | \$51.22         |
| Bundle Option 3:<br>95-gal trash container<br>95-gal <sup>1</sup> recycling container<br>95-gal <sup>1</sup> organics container       | \$43.60                                           | \$44.57                                          | \$55.00                         | \$57.55         |
| Additional monthly fee per add<br>more than one (1) tras<br>and on                                                                    | litional contai<br>h container,<br>e (1) organics | iner for a pro<br>one (1) recycl<br>s container: | perty owner i<br>ling container | requiring       |
| 35-gal trash container                                                                                                    | \$6.89                                            | \$6.98                                           | \$8.79                          | \$8.87          |
| 65-gal trash container                                                                                                    | \$13.06                                           | \$13.23                                          | \$16.65                         | \$16.81         |
| 95-gal trash container                                                                                                    | \$17.78                                           | \$18.01                                          | \$22.69                         | \$22.90         |
| 95-gal <sup>1</sup> recycling container                                                                                               | \$9.67                                            | \$11.11                                          | \$14.84                         | \$17.50         |
| 95-gal <sup>1</sup> organics container                                                                                                | \$13.01                                           | \$12.71                                          | \$13.44                         | \$13.54         |

Monthly fee for a property owner requiring a bundle of one (1) trash container.

additional receipting or organics container includes a 95-gailon container. If a customer prefers a smaller recycling or organics container for reacons unrelated to solid wate management services (e.g., if they would like a smaller size due to save considerations).

In the inside portion of your unique mailer is a **chart with fee guidelines** related to your waste service level options. Read through these options to understand your needs. Information regarding financial assistance will also be on this page. The City will be collecting and recycling old containers and will no longer service them. If you do not make selections by the deadline, the City will provide the Bundle 3 option as a default.

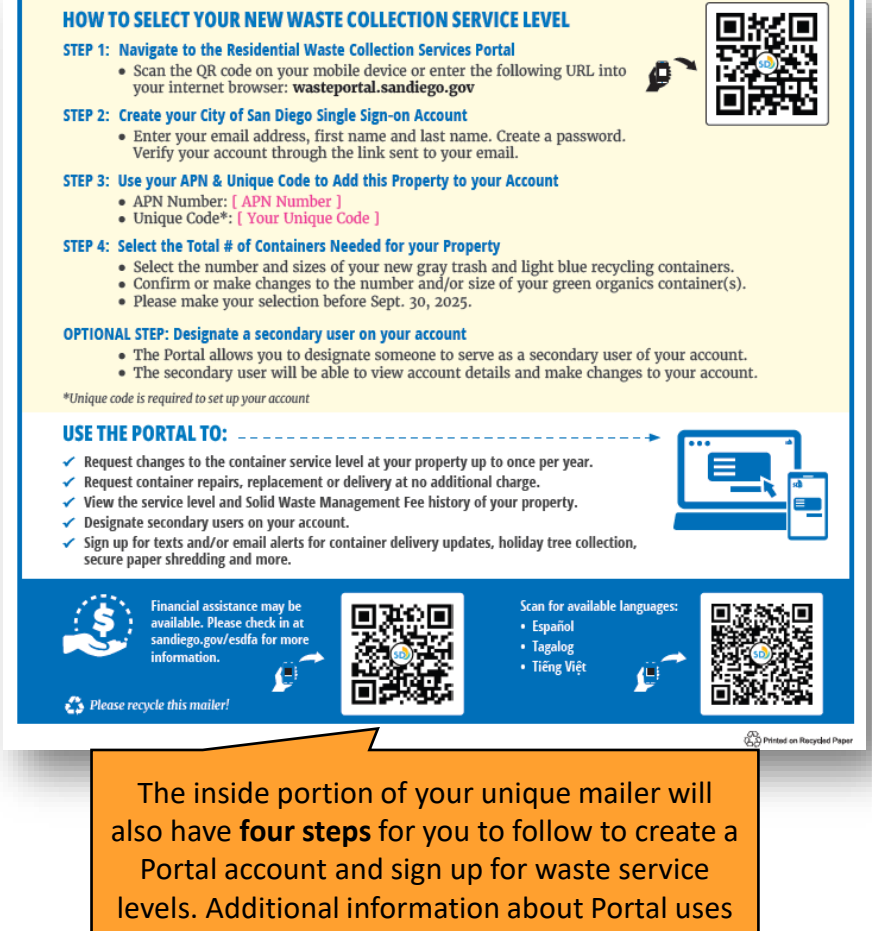

will also be on this page, if needed.

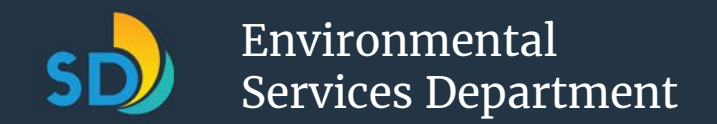

# Module 2: APN Eligibility Look Up and Appeal (1 of 3)

If you misplaced the APN that you are trying to look up the eligibility for, use the **Look Up My APN** link on the Portal Home Page to find it.

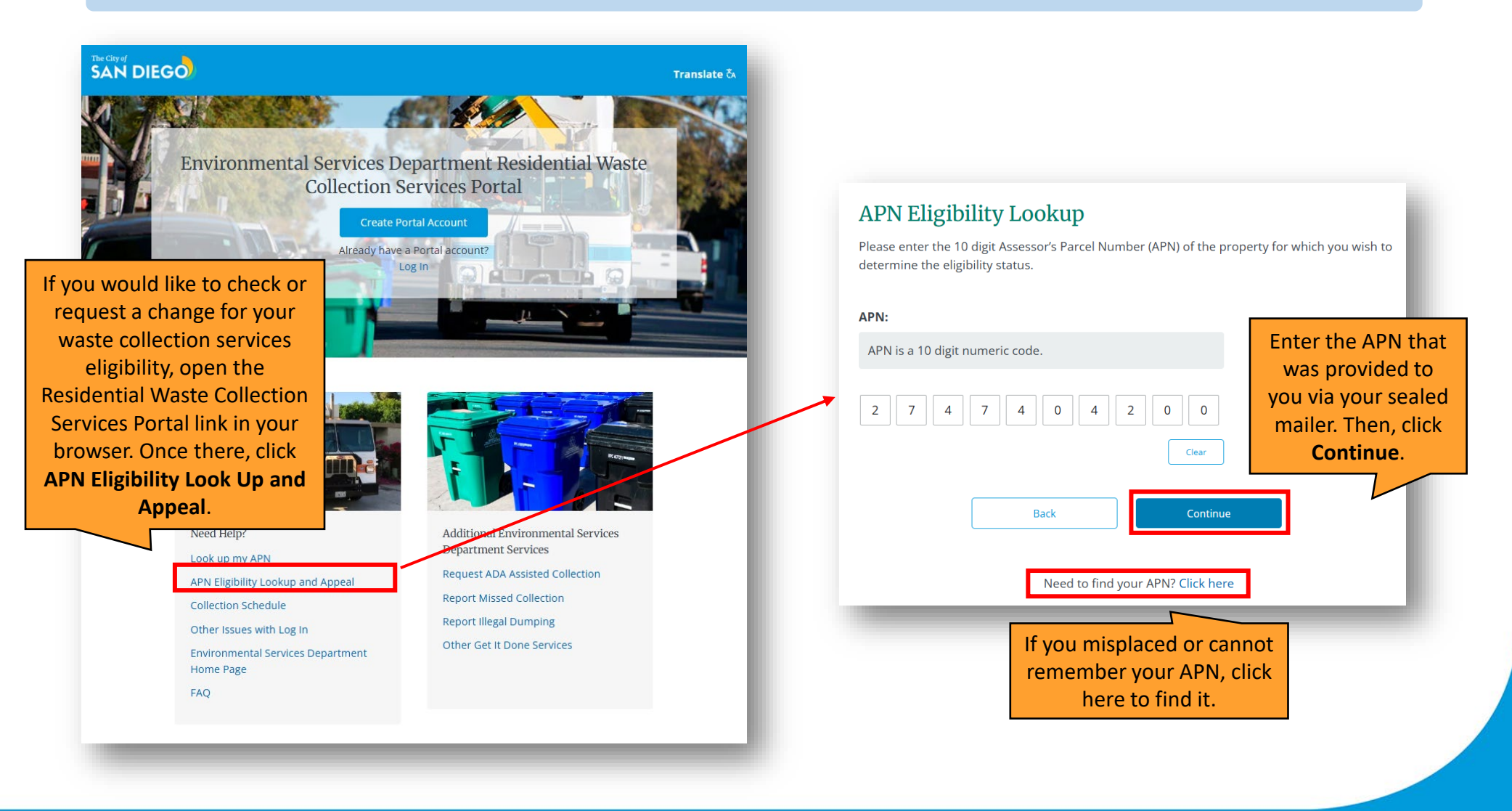

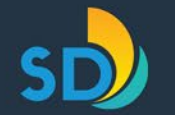

# Module 2: APN Eligibility Look Up and Appeal (2 of 3)

| Scenario 1: Eli                                                                   | gible Customer                                                                                                    | Refer to Module 3: Create an<br>Account and Sign into the Portal<br>for this process.                                                                                                    | Scenario 2: Eligible Custor                                                                                                    | mer with the Ability to                                                                                                    |
|-----------------------------------------------------------------------------------|----------------------------------------------------------------------------------------------------|----------------------------------------------------------------------------------------------------|----------------------------------------------------------------------------------------------------|----------------------------------------------------------------------------------------------------|
| Eligibility Status: Eli                                                           | gible                                                                                                    | Your eligibility status                                                                                                    |                                                                                                    |                                                                                                    |
| <b>APN:</b><br>2747404200<br><b>Service Address:</b><br>12755 CALMA CT, San Diego | , CA 92128                                                                                                    | <ul> <li>will appear at the top. If<br/>your status appears as<br/><i>eligible</i> and you believe<br/>this status is correct,<br/>you should proceed by</li> </ul>                                         | APN:<br>4551212300<br>Service Address:<br>10815 VIA DEL COSIRA, San Diego, CA 92124                                                                                                    |                                                                                                    |
| Assessor's Parcel Number<br>APN, please log into the Er<br>Services Portal.       | (APN) 2747404200 is eligible for services. For<br>avironmental Services Department Residenti<br>Return to Get It Done<br>Homepage                                                                 | creating an account and<br>logging into the Portal<br>to create your waste<br>service level selections.                                                                                                    | Assessor's Parcel Number (APN) 4551212300 is el<br>APN, please log into the Environmental Services D<br>Services Portal. If you believe your property shou<br>services for one of the following reasons, you ca<br>• Service is required more than once a week | ligible for services. For further action for this<br>Department Residential Waste Collection<br>Id be exempt from City waste collection<br>create an appeals case here. |
| Scenario 3:<br>Ineligible<br>omer with the                                        | Eligibility Status: Ineligible  APN: 5513301900  Service Address:                                                                                                    |                                                                                                    | Service requires more containers than availal service      Return to Ge     Homep                                                                                                    | et It Done<br>age<br>et this status is incorrect,<br>read the below<br>information and click her<br>to create an appeals case                                           |
| ity to Request<br>an Appeal                                                       | 4103 BETA ST, San Diego, CA 92113<br>Assessor's Parcel Number (APN) 5513301900<br>More than four residences on a single lo                                                                        | 0 is ineligible for services for the following reasons:                                                                                                    | If your eligibility status<br>appears as <i>ineligible</i> at the                                                                                                    | Continue onto the next page for this process.                                                                                                    |
|                                                                                   | This property contains more than four resi<br>residences on a single lot are ineligible to n<br>If you believe this is a mistake and wish to ap<br>create an appeals case. If not, no further act | dences on a single lot. Properties with more than four<br>eceive waste collection services from the City staff.<br>ppeal the eligibility status for this APN <mark>Click here to</mark><br>ion is required. | top and you believe this<br>status is incorrect, read the<br>below information and<br>select <b>click here</b> to create<br>an appeals case.                                                                                                    |                                                                                                    |
|                                                                                   | Retu                                                                                                    | im to Get It Done<br>Homepage                                                                                                    | Continue onto the next page for this process.                                                                                                    |                                                                                                    |

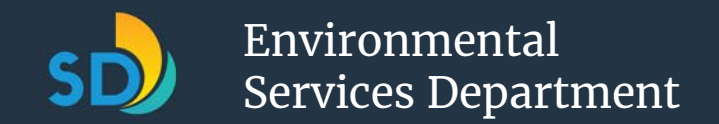

### Module 2: APN Eligibility Look Up and Appeal (3 of 3)

| Appeals Case Creation Please provide the below information and *APN:                                                                                                    | select "Continue" to create an app                                                                                                    | Enter your First<br>Name, Last<br>Name, Email, and<br>Phone number.                                                                                                | Exemption Appeals Case Creation Assessor's Parcel Number (APN) 2747404200 is eligible for services. Please you believe this eligibility determination is incorrect. Service is required more than once a week Service requires more containers than available space or property          | Select one or more<br>reasons for your appeal<br>case and type an<br>applicable reason/<br>comment within 255 |
|----------------------------------------------------------------------------------------------------|----------------------------------------------------------------------------------------------------|----------------------------------------------------------------------------------------------------|----------------------------------------------------------------------------------------------------|----------------------------------------------------------------------------------------------------|
| * First Name:                                                                                                    | 4103 BETA ST, San Die     *Last Name:     Smith                                                                                                    | go, CA 92113                                                                                                    | service Property has more than 4 units on the lot *Reason/Comment (255 character limit)                                                                                                    | characters explaining<br>why you would like to<br>appeal your status.                                         |
| • Email:<br>Johnsmith@gmail.com<br>Previous<br>Click<br>Contin                                                                                                    | Phone:<br>555-55555555555<br>Continue                                                                                                    |                                                                                                    | There are only 3 units on my lot. I believe I should be eligible for City : <ul> <li>Property is on a private road or in a gated community</li> <li>Property is on mixed-use or commercial land</li> <li>Property is in a residential complex that receives private trash set</li> </ul> | vice<br>Click<br>Submit.                                                                                      |
| Thanks for using Get It D<br>been received.<br>To find out the length of time it takes to rese<br>Get It Done questions, please visit the City's<br>Your report tracking number: 05790753.<br>Return to C | olve a problem and to find answers to<br>knowledge base.<br>Set It Done<br>spage<br>End the Done<br>spage<br>Set It Done<br>spage<br>Set It Done<br>spage<br>Set It Done<br>spage | a has<br>oother<br>report tracking number a<br>firmation will appear on the<br>en and will be sent to you<br>You may track your case s<br>using this number at any | nd<br>he<br>via<br>tatus<br>time.                                                                                                    | ppeals case<br>wed and if the<br>694-7000 or                                                                  |

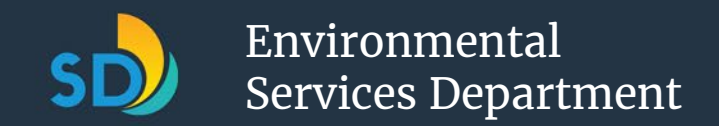

### Module 3: Create an Account and Sign into the Portal (1 of 4)

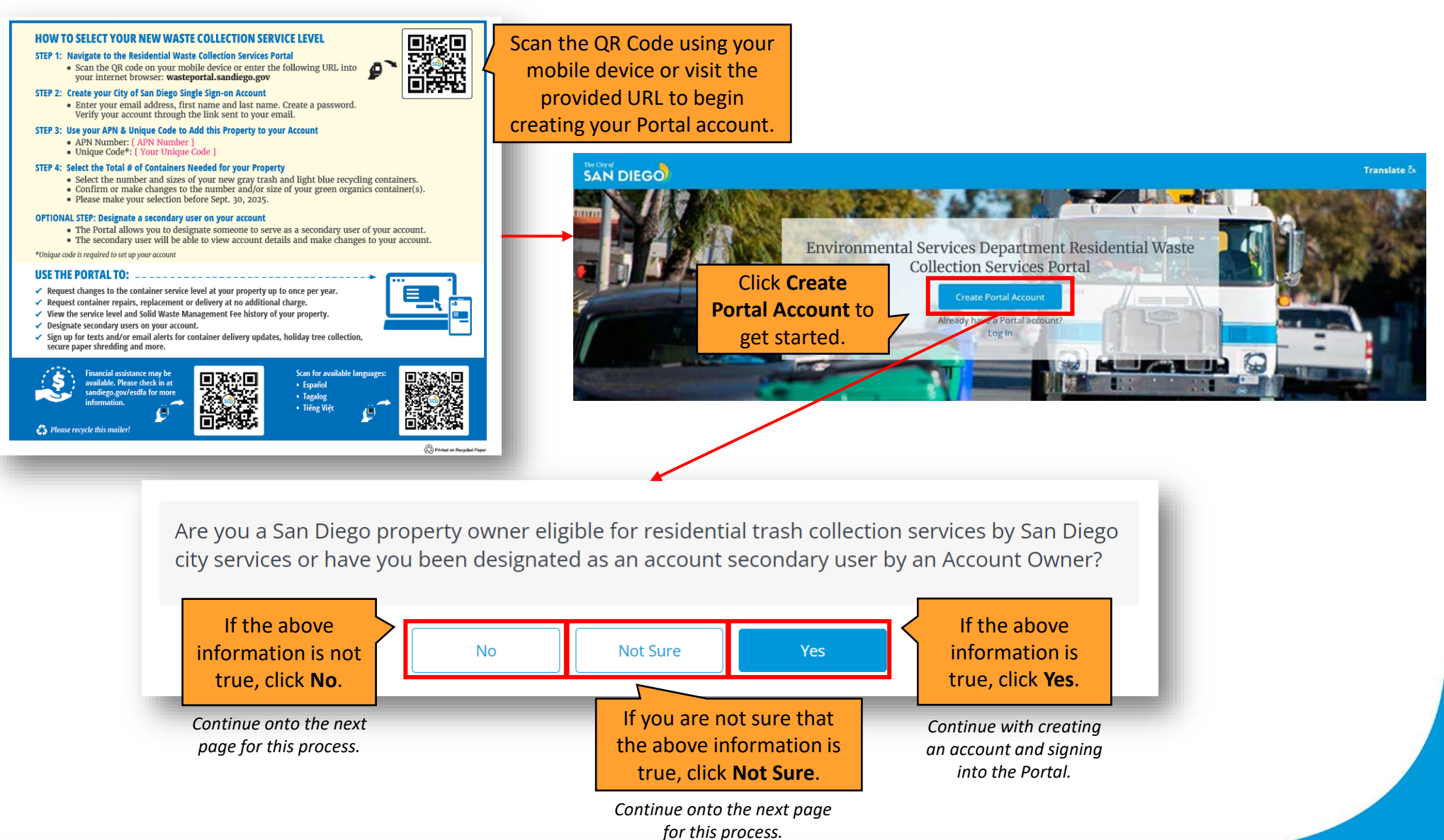

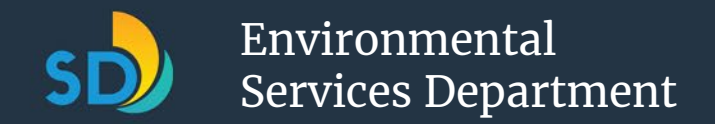

### Module 3: Create an Account and Sign into the Portal (2 of 4)

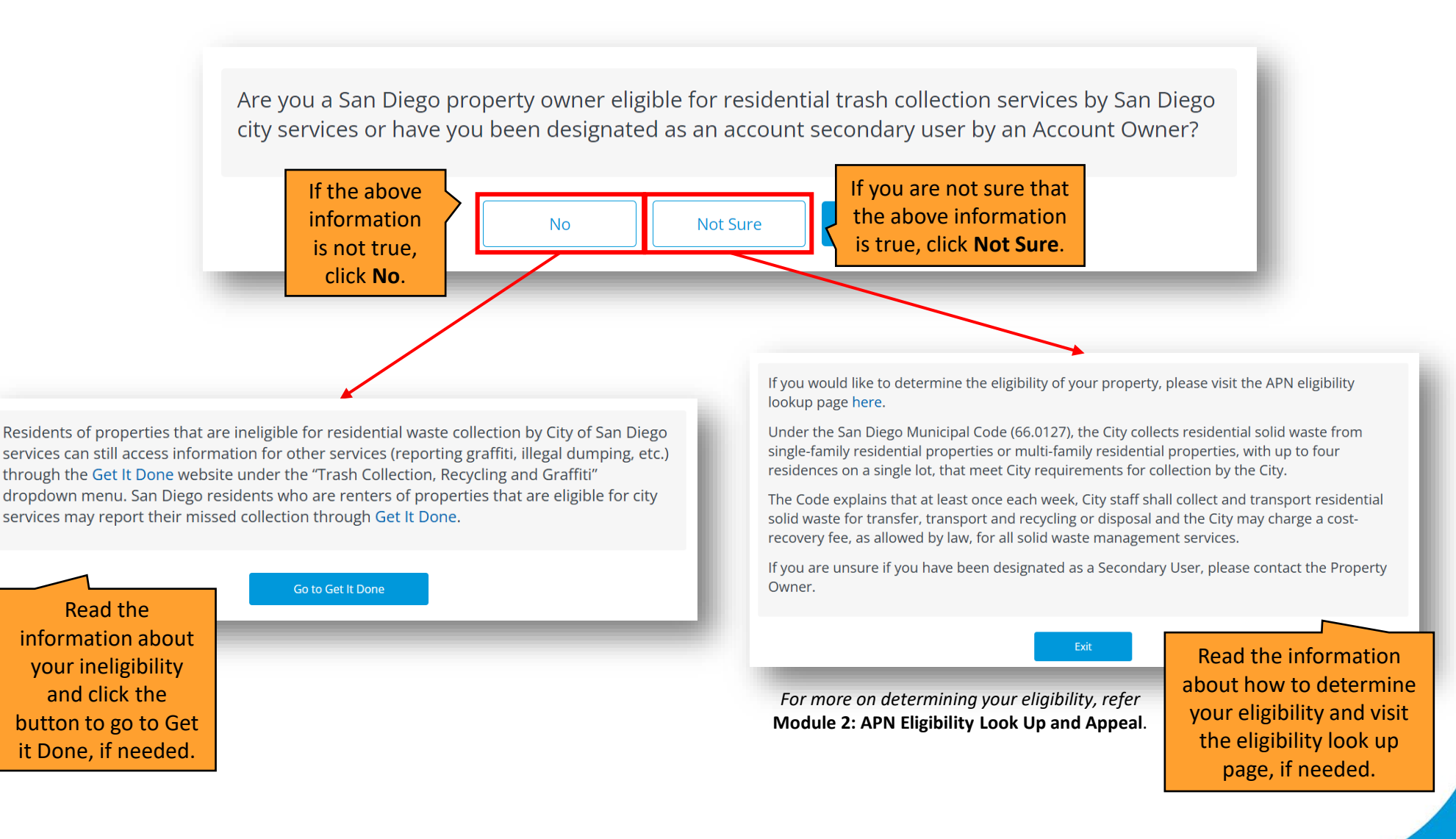

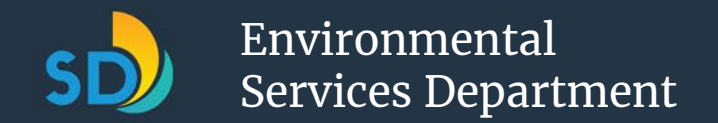

### Module 3: Create an Account and Sign into the Portal (3 of 4)

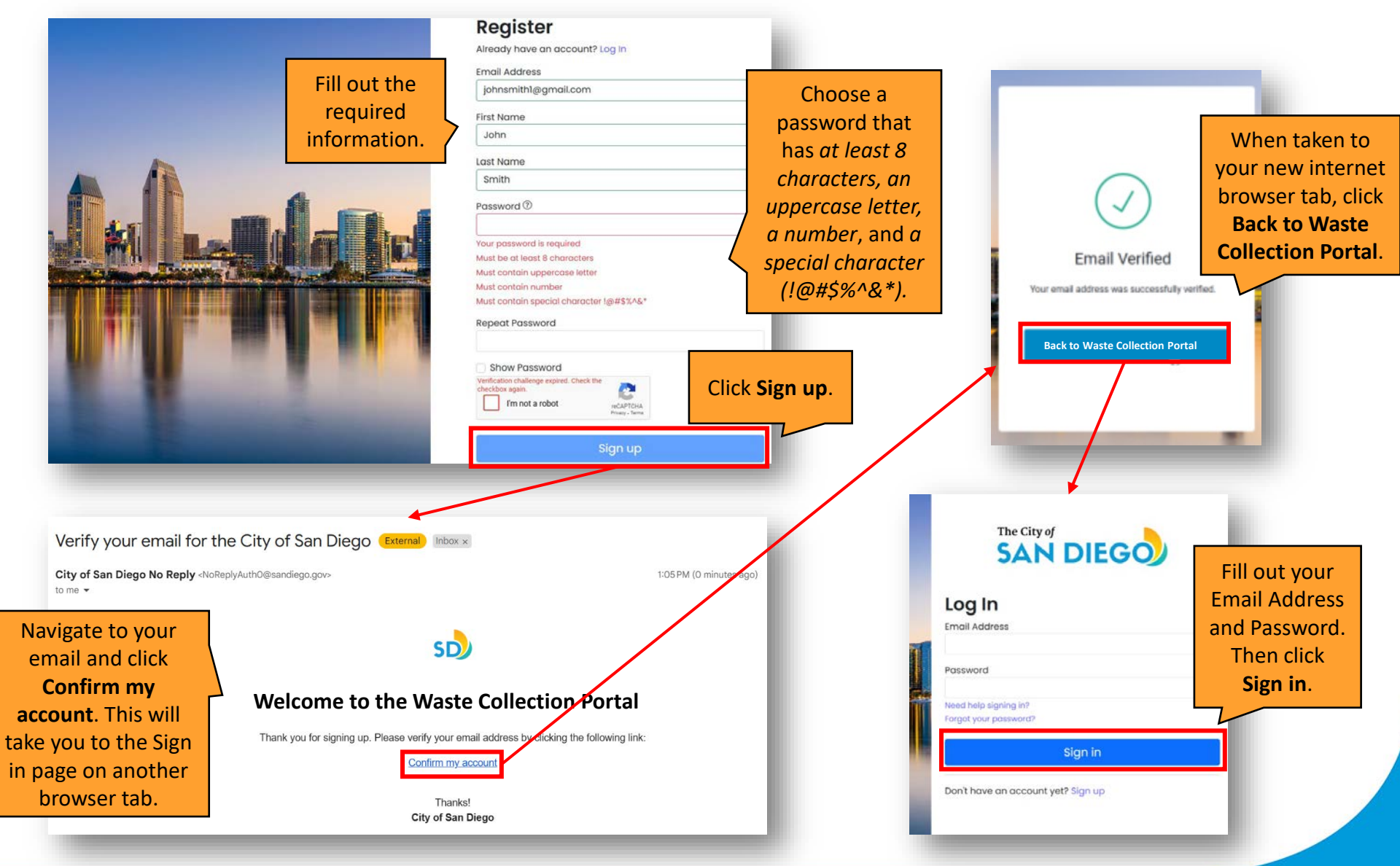

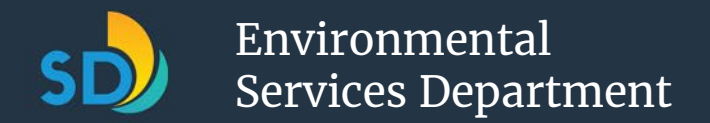

### Module 3: Create an Account and Sign into the Portal (4 of 4)

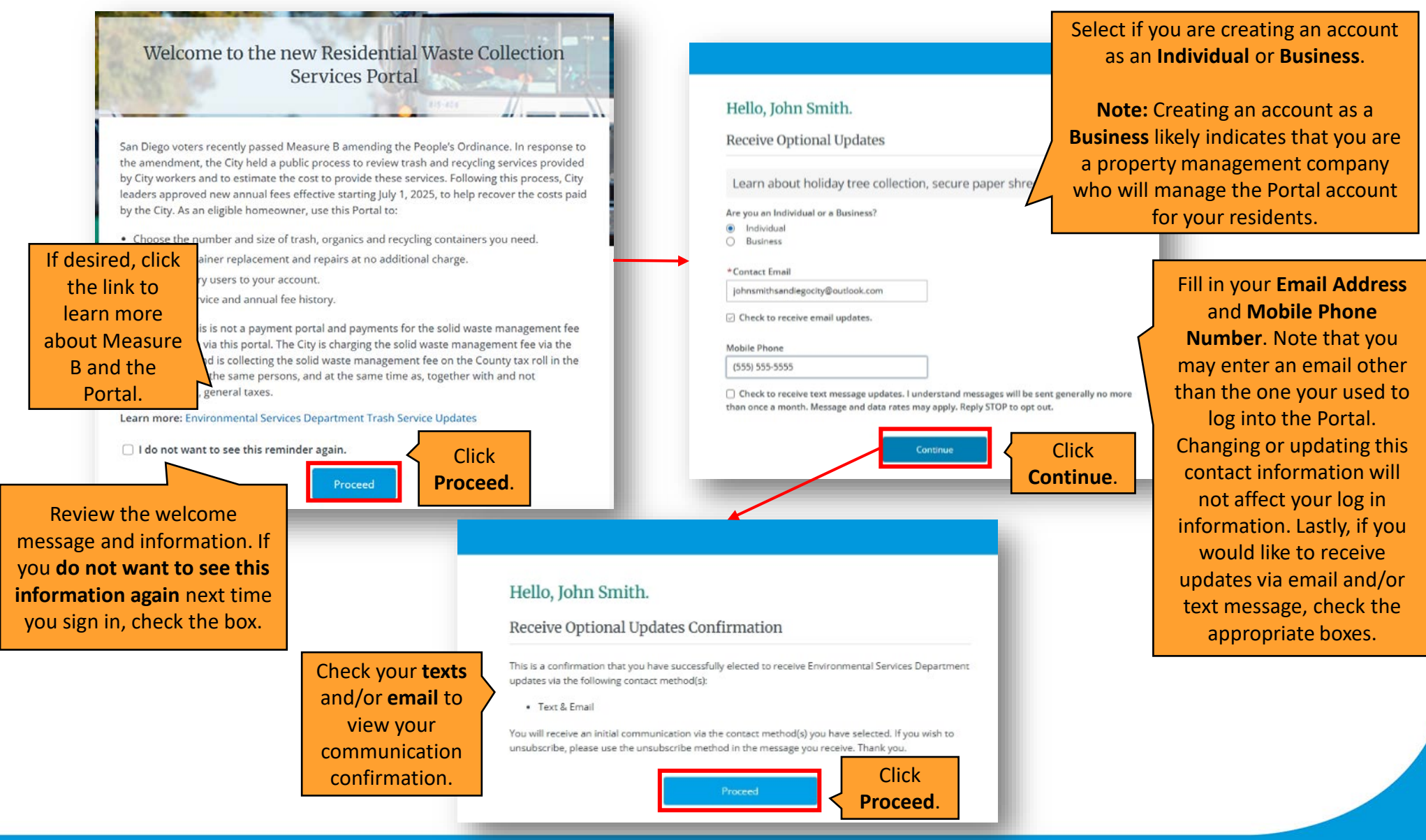

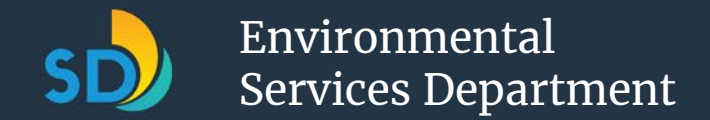

### Module 4: Reset my City of San Diego Single Sign-On Password

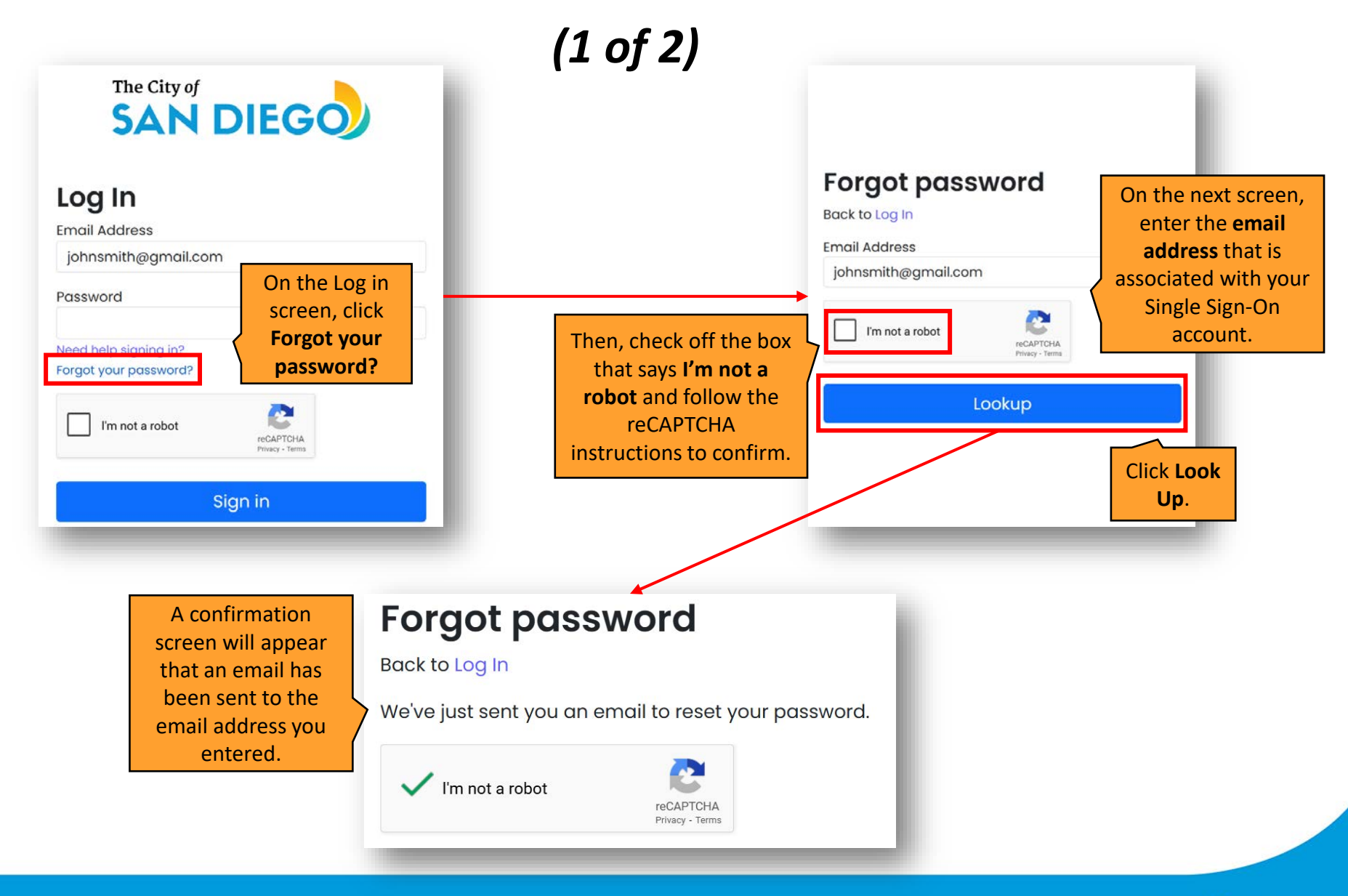

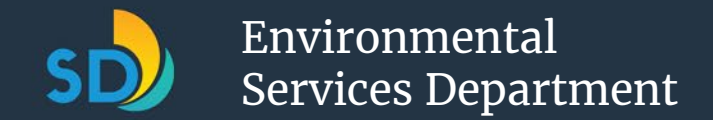

# Module 4: Reset my City of San Diego Single Sign-On Password

(2 of 2)

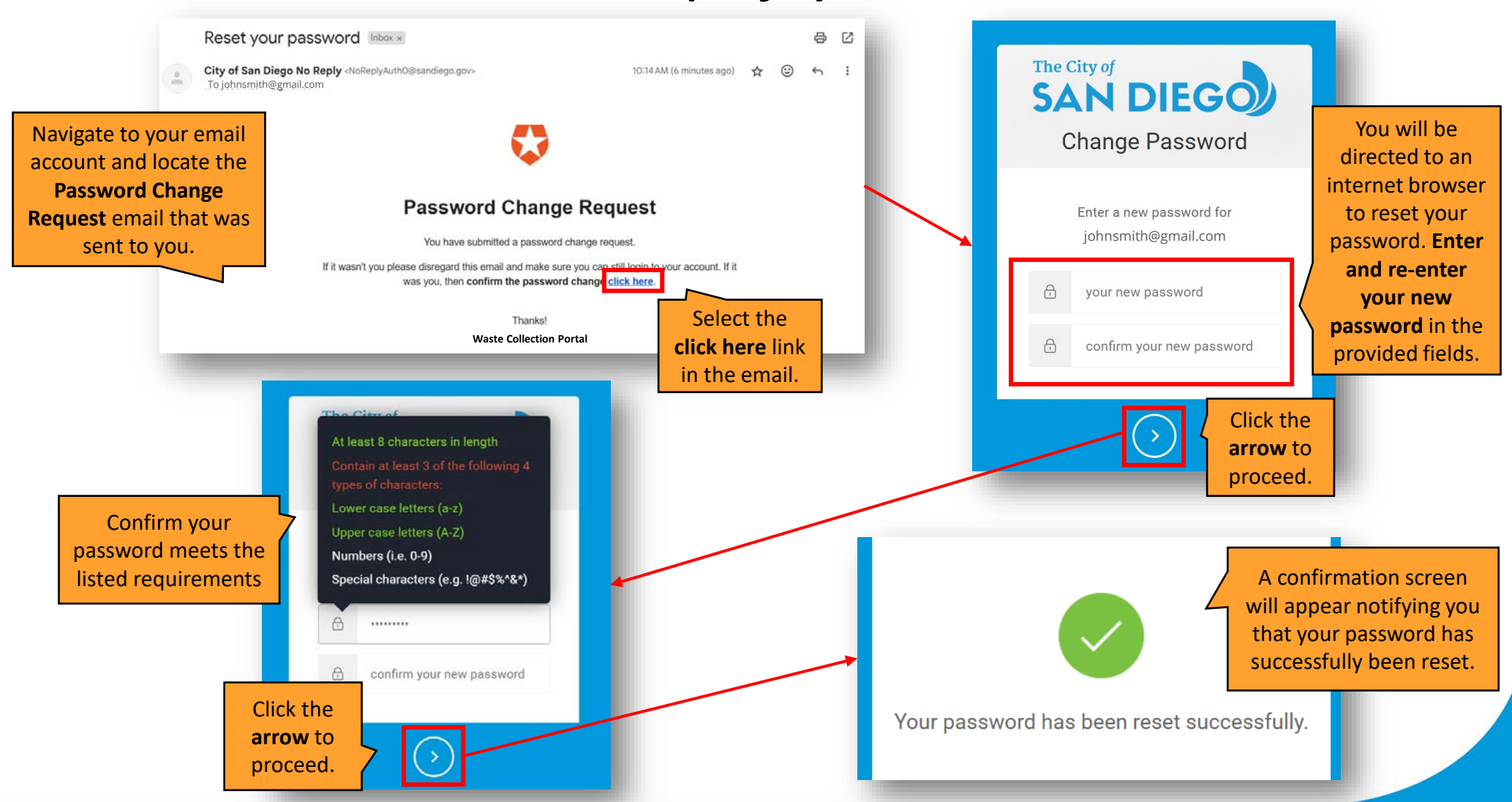

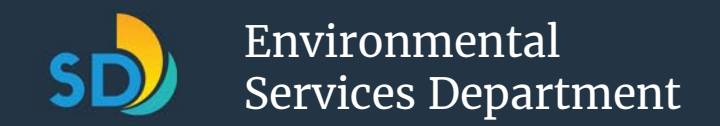

# Module 5: Understand the Portal Dashboard

When logging into the Portal, the actions you can take on your dashboard may vary based on the number of properties linked to your account. Each view has a different layout for actions you can perform. If you have *one property*, you will see **View 1**, and if you have *multiple properties*, you will see **View 2**.

### **View 1: Account with One Property**

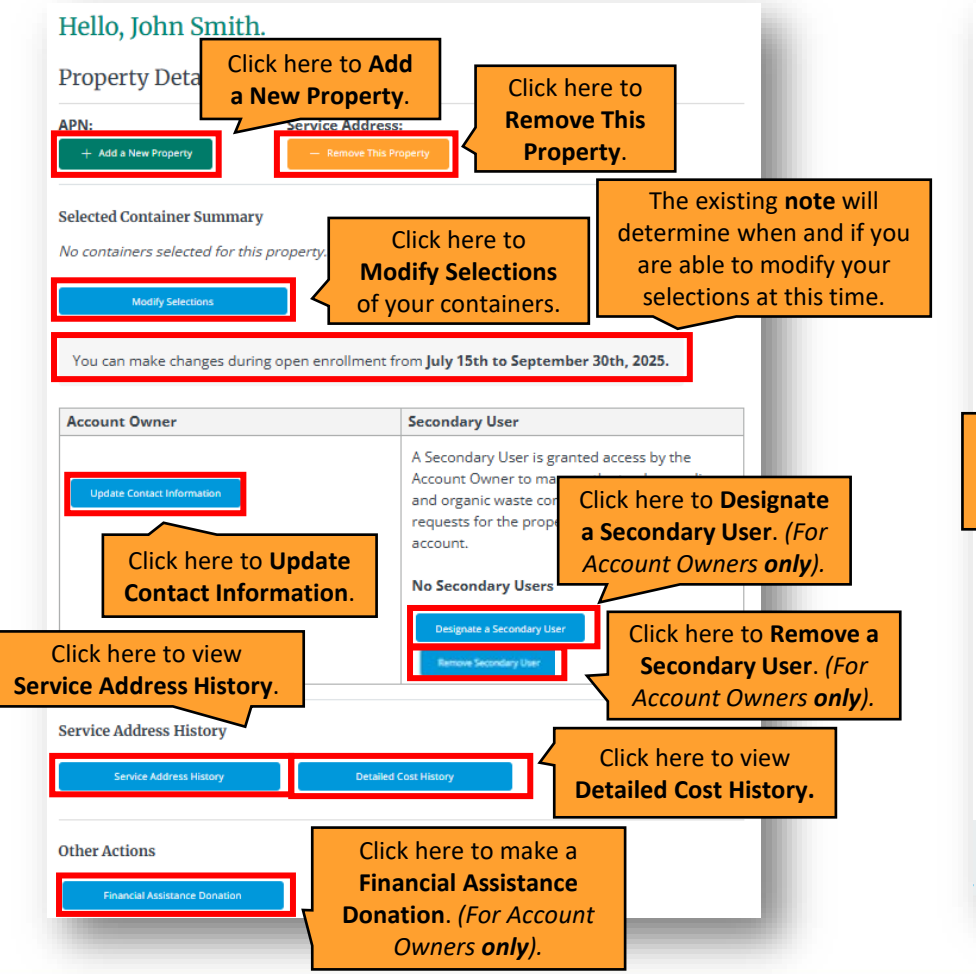

### **View 2: Account with Multiple Properties**

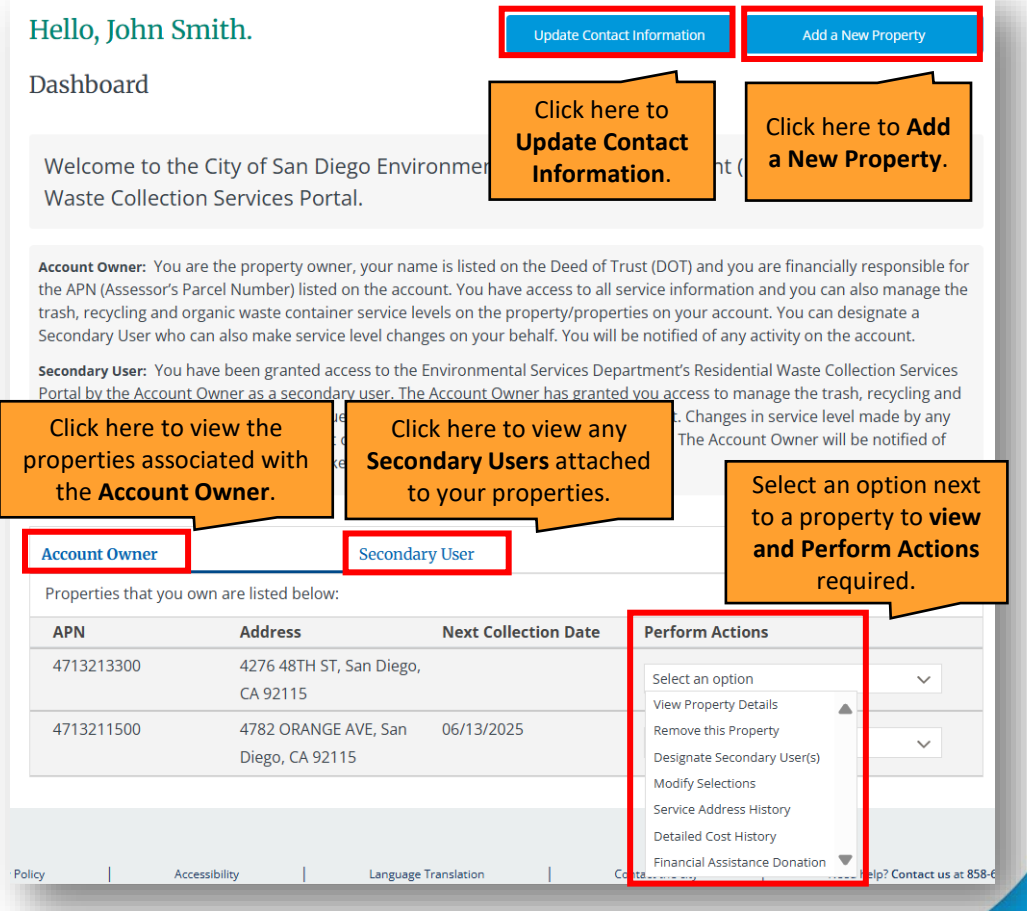

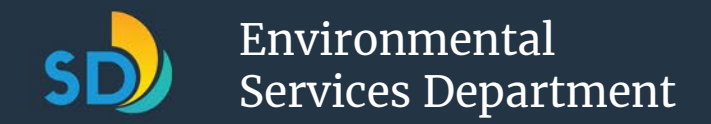

# Module 6: Add a Property (1 of 3)

If you misplaced the APN for the property you are trying to add to your Portal account, use the **Look Up My APN** link on the Portal Home Page to find it. If you misplaced the Unique Code for your property's APN, refer to the FAQs on our <u>Portal Resources page</u> on how to obtain a new one.

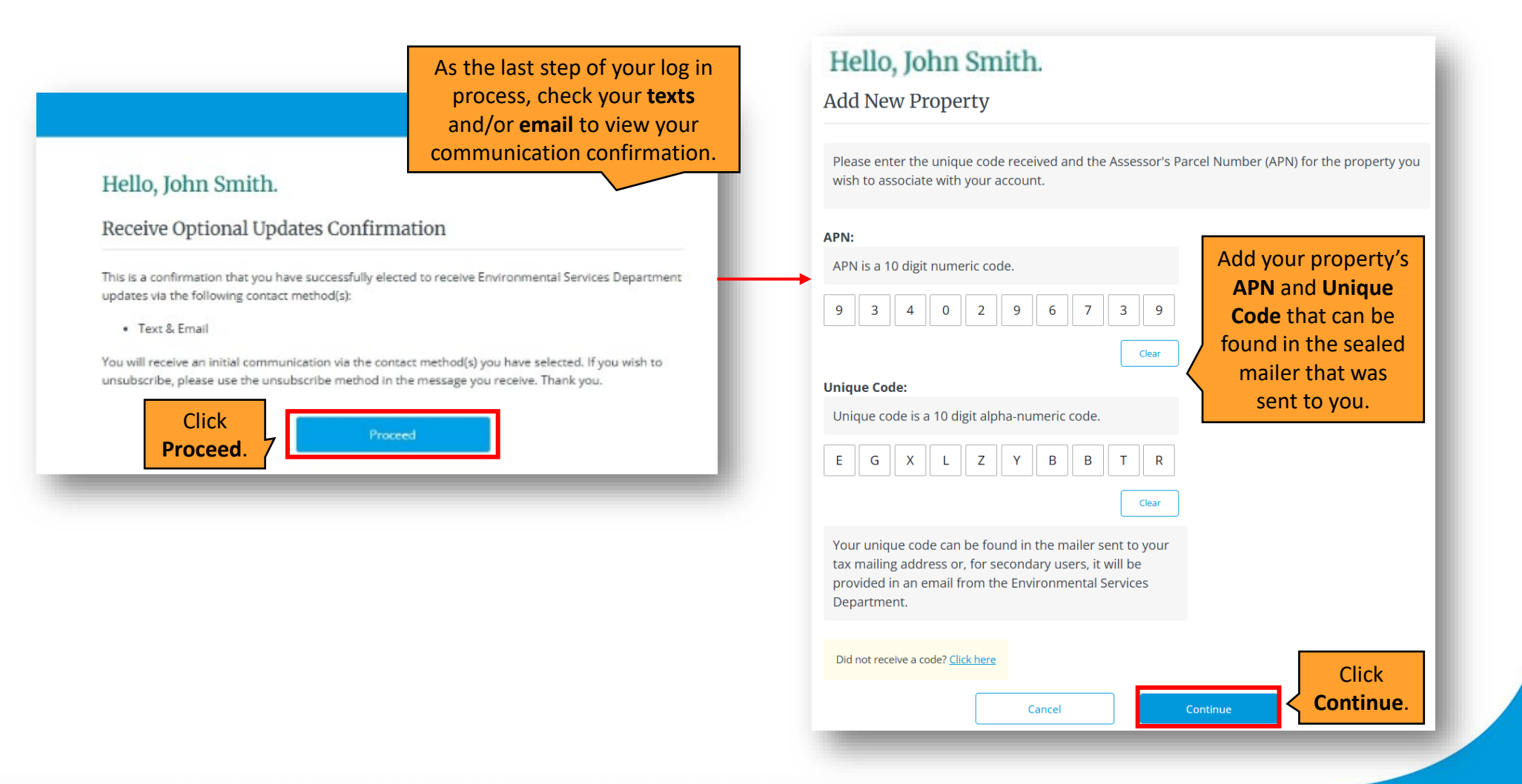

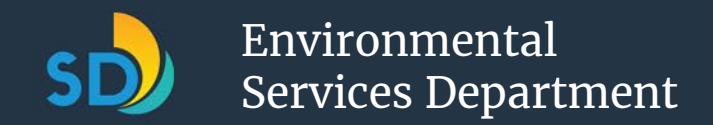

# Module 6: Add a Property (2 of 3)

After logging into the Portal for the first time and adding your first property, you will have the option to add additional properties. Please note that the **Add a New Property** button may be in a different location on your screen as the screen changes depending on if you have *one property* (view 1), or *multiple properties* (view 2), already added to your account.

### **View 1: Account with One Property**

| M-                                                                                                    | Service Addresse                                                                                                    |
|----------------------------------------------------------------------------------------------------|----------------------------------------------------------------------------------------------------|
| 713211600                                                                                                    | 4790 ORANGE AVE, San Diego, CA 92115                                                                                                    |
| lumber of Units:                                                                                                    | Next Collection Date:<br>06/13/2025                                                                                                    |
| + Add a New Property                                                                                                    | - Remove This Property                                                                                                    |
| elected Container Sum                                                                                                    | Click Add a                                                                                                    |
| 2 x 95 Gallon Gray Trash (                                                                                                    |                                                                                                    |
| 1 x 95 Gallon Blue Recycli                                                                                                    | New Property.                                                                                                    |
| 1 x 95 Gallon Green Organ<br>Modify Selections                                                                                                    |                                                                                                    |
| 1 x 95 Gallon Green Orga<br>Modify Selections<br>You can make changes d<br>Account Owner                                                                     | uring open enrollment from July 15th to September 30th, 2025.                                                                                                    |
| 1 x 95 Gallon Green Orga<br>Modify Selections<br>You can make changes d<br>Account Owner                                                                     | luring open enrollment from July 15th to September 30th, 2025.           Secondary User           A Serondary User is granted access by the                                                                                                    |
| 1 x 95 Gallon Green Orgal<br>Modify Selections<br>You can make changes of<br>Account Owner<br>John Smith<br>johnsmith@mail.com<br>Update Contact Information | Iuring open enrollment from July 15th to September 30th, 2025.  Secondary User A Secondary User is granted access by the Account Owner to manage the trash, recycling and organic waste container service level requests for the property/properties on the account.                                                   |
| 1 x 95 Gallon Green Organ<br>Modify Selections<br>You can make changes d<br>Account Owner<br>John Smith<br>johnsmith@mail.com<br>Update Contact Information  | Iuring open enrollment from July 15th to September 30th, 2025.  Secondary User  A Secondary User is granted access by the Account Owner to manage the trash, recycling and organic waste container service level requests for the property/properties on the account.  No Secondary Users                              |
| 1 x 95 Gallon Green Organ<br>Modify Selections<br>You can make changes of<br>Account Owner<br>John Smith<br>johnsmith@mail.com<br>Update Contact Information | Iuring open enrollment from July 15th to September 30th, 2025.   Secondary User  A Secondary User is granted access by the Account Owner to manage the trash, recycling and organic waste container service level requests for the property/properties on the account.  No Secondary Users  Designate a Secondary User |

### **View 2: Account with Multiple Properties**

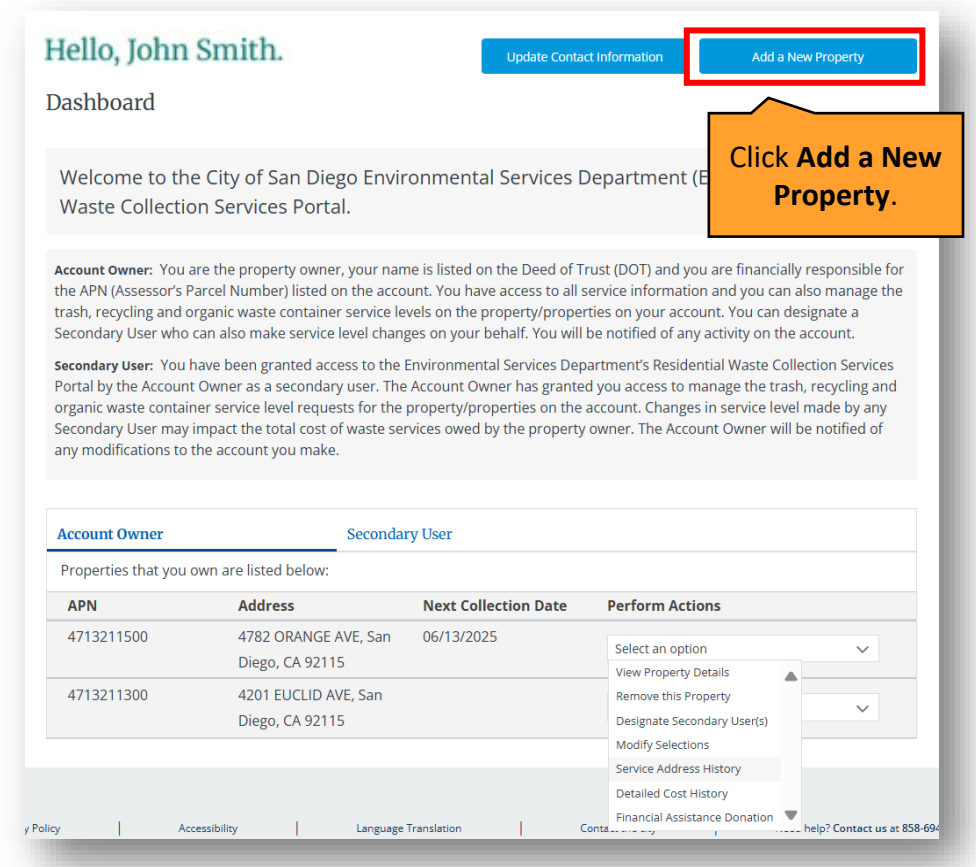

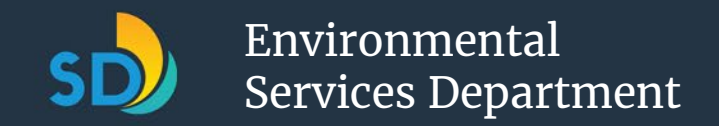

## Module 6: Add a Property (3 of 3)

| Hello, John Smith.<br>Add New Property Please enter the unique code received and the Assessor's Parcel Number (APN) for the property you wish to associate with your account.                                                                                                    | ou |
|----------------------------------------------------------------------------------------------------|----|
| APN:<br>APN is a 10 digit numeric code.<br>9 3 4 0 2 9 6 7 3 9<br>Clear<br>Unique Code:<br>Unique code is a 10 digit alpha-numeric code.<br>E G X L Z Y B B T R<br>Clear<br>Your unique code can be found in the mailer sent to your<br>tax mailing address or, for secondary users, it will be<br>provided in an email from the Environmental Services<br>Department. |    |
| Did not receive a code? <u>Click here</u> Cancel Continue Continue                                                                                                    |    |

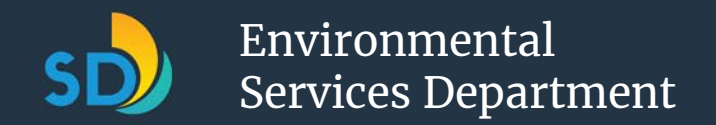

### Module 7: Choose Your Waste Collection Service Levels (1 of 4)

| Hello, John Sn                                                                                                    | nith.                                                                                                    |                                                                                                    | Read the instructions for                                                                                                    |                             |
|----------------------------------------------------------------------------------------------------|----------------------------------------------------------------------------------------------------|----------------------------------------------------------------------------------------------------|----------------------------------------------------------------------------------------------------|-----------------------------|
| Select the numb                                                                                                    | per of containers for your                                                                                                    | rproperty                                                                                                    | choosing your                                                                                                    |                             |
| <b>APN:</b><br>4823748290                                                                                                    | <b>Number of Units:</b><br>1                                                                                                    | <b>Service Ad</b><br>123 Bond S<br>92122                                                                                                    | containers.                                                                                                    |                             |
| Please select the num<br>Open enrollment is av<br>your selection until th<br>delivering new contair<br>not make a selection,<br>new 95-gallon recyclin<br>will be removed and r<br>You are required to ha<br>container at your prop<br>your property and the<br>trash containers, thre<br>property as indicated<br>Environmental Service<br>To assist you in makin<br>Guide, and Frequently | ber and sizes of trash, recycling and or<br>railable until September 30th, 2025. Yo<br>at date and annually going forward. Fo<br>hers beginning in October 2025 and co<br>you will automatically receive one new<br>ing container for your property. Your old<br>ecycled.<br>ave at least one trash container, one re<br>perty. When making your selection, ple<br>volume of waste produced. This site a<br>e (3) recycling containers and four (4) of<br>above. You may request additional cor<br>es Department at 858-694-7000.<br>Ing your selection, please refer to the Si<br>y Asked Questions at the bottom of thi | rganics containers<br>bu may return to th<br>or the initial rollout<br>ontinuing through J<br>v 95-gallon trash co<br>d City trash and re<br>ecycling container<br>case consider the r<br>allows you to selec<br>organics container<br>ntainers by contac<br>ze Guide, Pricing<br>s page. | for your property.<br>his site and update<br>t, the City will begin<br>June 2026. If you do<br>pontainer and one<br>ccycling containers<br>and one organics<br>humber of units on<br>t up to three (3)<br>s <b>per unit o</b> r your<br>ting the | Г                           |
|                                                                                                    |                                                                                                    | Clic<br>the<br>expl<br>to l                                                                                                    | k on the image of<br>Pricing Guide to<br>ore a full-fee guide<br>help you estimate                                                                                                    | Us<br>co<br>mi<br>Pri<br>To |
|                                                                                                    |                                                                                                    | servi                                                                                                    | ice level selections.                                                                                                    |                             |

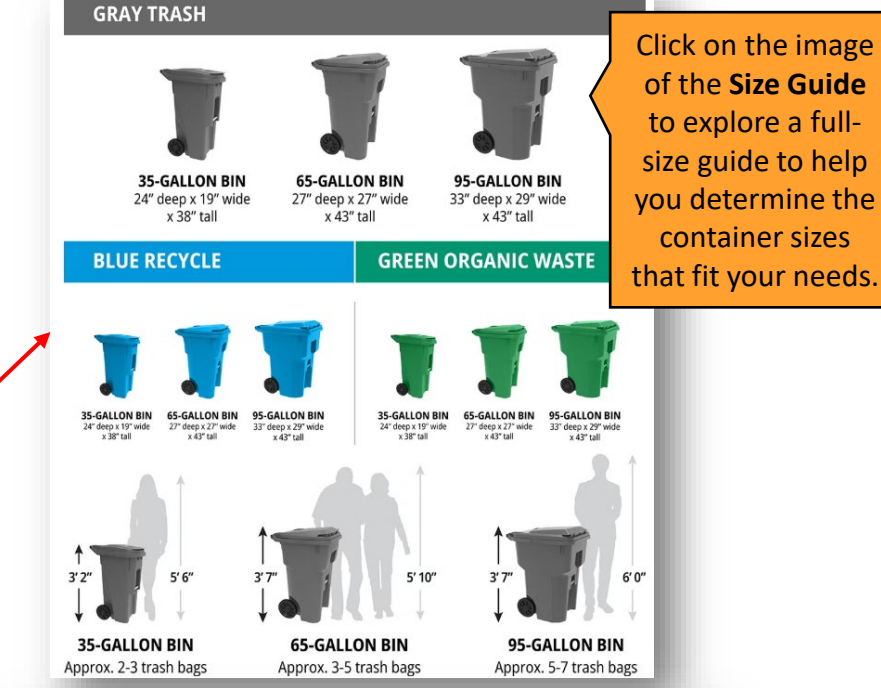

#### Trash Service Fee Calculator

Use this calculator to estimate your monthly trash service fee based on the City of San Diego's new trash collection pricing. Select one of the available trash container bundle options and add any extra containers you may need to view your total monthly cost.

rices shown are valid for Fiscal Year 2026 (July 1, 2025 through June 30, 2026).

Fo make your actual service level selections, please visit our customer portal.

| Base Bundle Option                                                                                                    | Quantity /<br>Selection | Monthly<br>Cost |
|----------------------------------------------------------------------------------------------------|-------------------------|-----------------|
| 95-Gallon Trash Bundle<br>(Includes one 95-gallon Trash bin, one 95-gallon Recycling bin and<br>one 95-gallon Organics bin — \$43.60/month) | ٠                       | \$43.60         |
| 65-Gallon Trash Bundle<br>(Includes one 65-gallon Trash bin, one 95-gallon Recycling bin and<br>one 95-gallon Organics bin — \$38.94/month) | 0                       |                 |

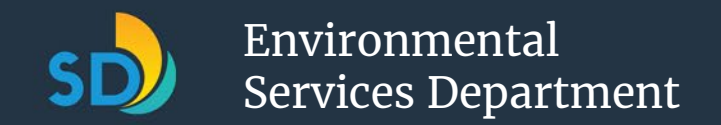

# Module 7: Choose Your Waste Collection Service Levels (2 of 4)

The Portal will have automatically selected one (1) 95-gal for each container type before you make your selections. This automatic selection serves as the **Bundle 3 option which** <u>all customers will be charged for in the first year (2025-2026)</u> of these services. If you require more than three (3) trash, three (3) recycling, and/or more than four (4) organics containers, refer to the FAQs on our <u>Portal Resources page</u> to determine how to receive approval. When making your selections, review the bundle and additional container options in your mailer, on our <u>Trash Service Updates page</u>, or on the <u>pricing guide</u>.

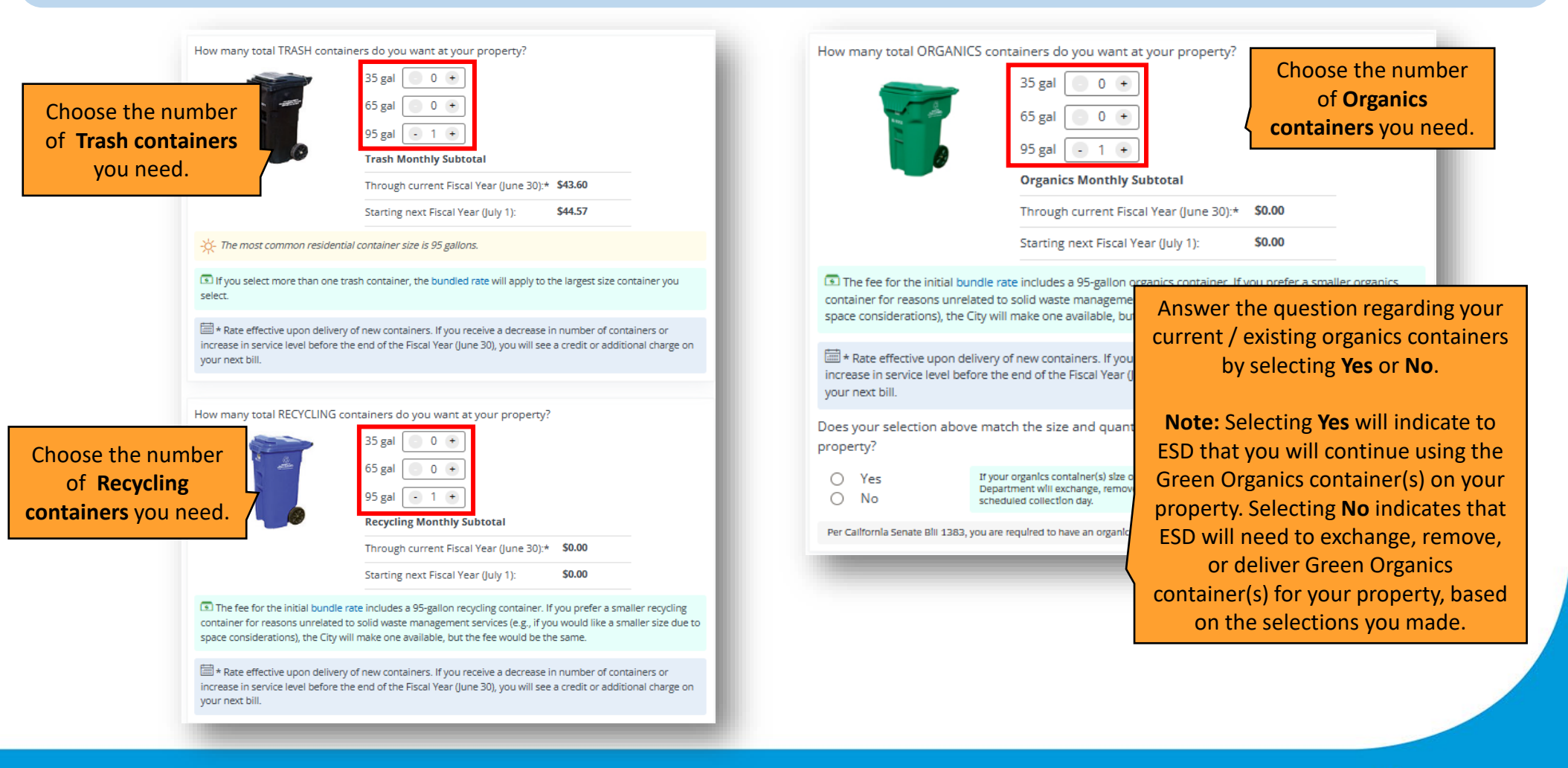

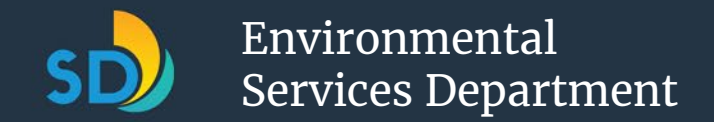

### Module 7: Choose Your Waste Collection Service Levels (3 of 4)

|                   | wonthry cost summary through current risear rear (june so, 2025)"                                                                                                    |                                                                    |
|-------------------|----------------------------------------------------------------------------------------------------|--------------------------------------------------------------------|
|                   | Bundle Subtotal                                                                                                    | \$43.60                                                            |
|                   | Financial Assistance Program Fee Reduction                                                                                                    | \$0.00                                                             |
|                   | *Rates effective upon delivery of new containers.                                                                                                    |                                                                    |
| A summary of      | By October 2025, you will see a charge for a new Solid Waste Management Fe                                                                                                    | e on your property                                                 |
| the containers    | ax bill in the amount of <b>\$523.20</b> , the fee for one 95-gal trash container, one re                                                                                                    | cycling container and                                              |
| vou coloctod and  | te organics container. If you select and receive a decrease or increase from                                                                                                    | this service level                                                 |
| you selected, and | before the end of the Fiscal rear (une so), you will see a credit of additional c                                                                                                    | narge on your next                                                 |
| the fees incurred | bin in october 2020 to reneet that change.                                                                                                    |                                                                    |
| will appear for   | Monthly Cost Summary starting next Fiscal Year (July 1, 2026)                                                                                                    |                                                                    |
| your review.      | Bundle Subtotal                                                                                                    | \$44.57                                                            |
|                   | Financial Assistance Program Fee Reduction                                                                                                    | \$0.00                                                             |
|                   | Estimated ANNUAL total for next Fiscal Year *                                                                                                    |                                                                    |
|                   | * The total amount for next Fiscal Year may be lower than estimated due to fi<br>The total amount may also be higher or lower due to credits or additional cha<br>total if you select and receive a decrease or increase in your service level befor<br>current Fiscal Year (ending June 30). | nancial assistance.<br>arges applied to your<br>ore the end of the |
|                   | Your order has been received and delivery of new containers will start in Octo<br>your order until September 29, 2025.                                                                                                    | ober. You may change                                               |
|                   | A message confirming that your order has been rece<br>anticipated delivery information will appe                                                                                                    | eived, and the<br>ear.                                             |
|                   |                                                                                                    |                                                                    |

delivers all the new trash containers, your new recycling containers will be delivered. After the City delivers all new recycling containers, Organics containers will be delivered to those who requested them.

|                                                         | For more information on your<br>service level selections<br>and related fees, expand each |
|---------------------------------------------------------|-------------------------------------------------------------------------------------------|
| uently Asked Questions                                  | of the provided FAQs.                                                                     |
| How do I decide the number and sizes of                 | containers to select?                                                                     |
| Can I receive a discount if I use a smaller containers? | trash container? Will I pay more if I need additional                                     |
| Can I receive a discount if I use a smaller             | recycling or organics container?                                                          |
| ls financial assistance available?                      |                                                                                           |
| Where can I find more information?                      |                                                                                           |
| Cancel                                                  | Continue Click<br>Continue.                                                               |

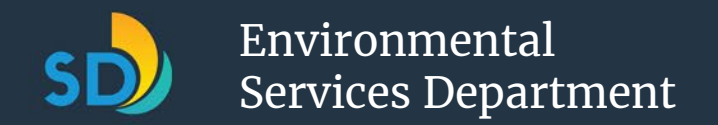

### Module 7: Choose Your Waste Collection Service Levels (4 of 4)

To review more information about making donations via the Portal, what the donations are for, and who they will go to, visit the FAQs on our <u>Portal Resources page</u>.

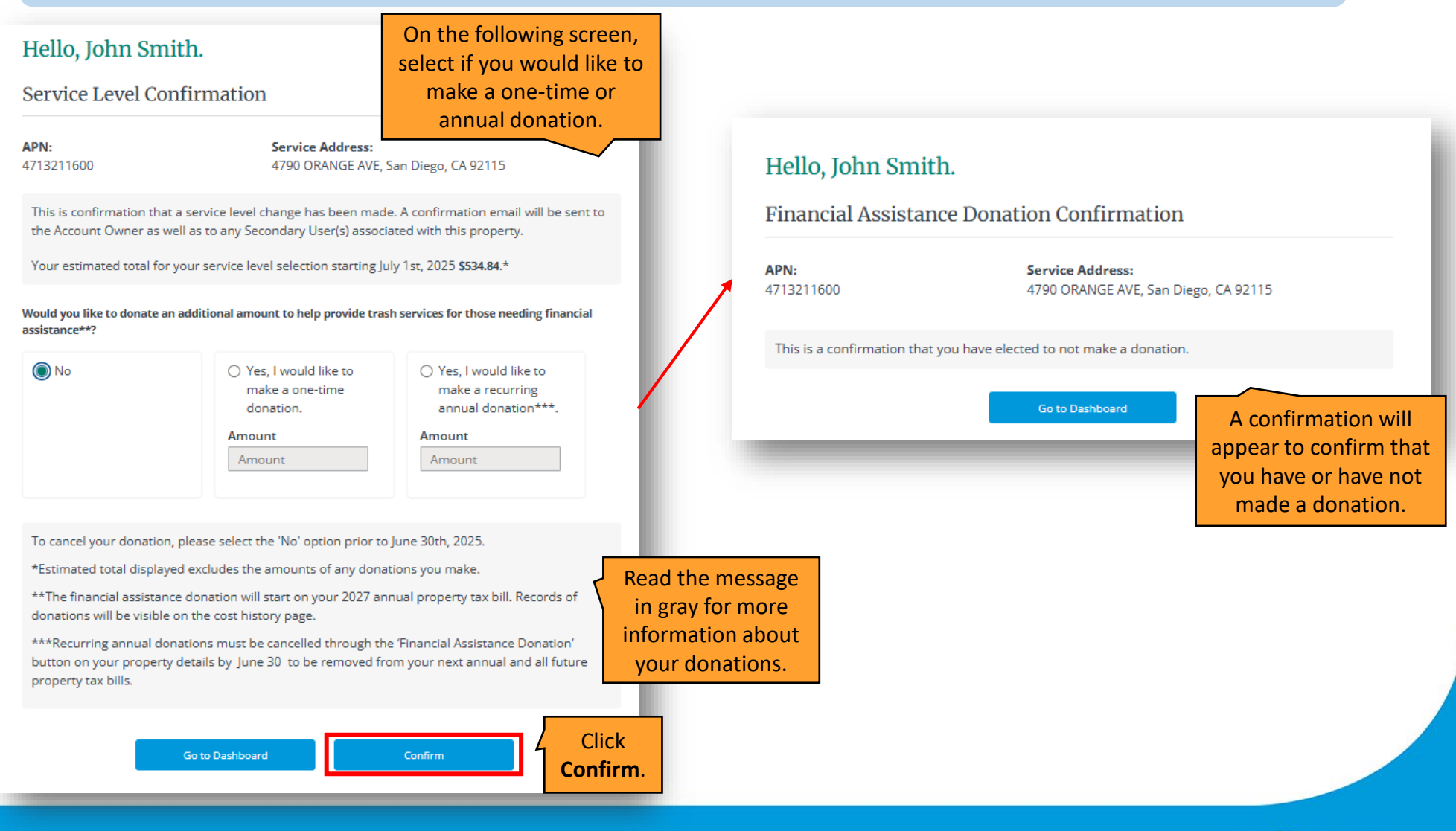

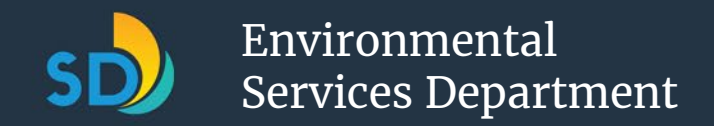

### Module 8: Remove a Property (1 of 2)

When you remove a property from your Portal account, **it does not serve as a confirmation that it is removed from your responsibility or tax billing**. If you are still the current owner of a property, it is your responsibility to pay the Solid Waste Management Fee for that property. If you are no longer the owner of the property, you will not be responsible for the Solid Waste Management Fee.

#### **View 1: Account with One Property** Hello, John Smith. **Property Details** APN: Service Address: 4790 ORANGE AVE, San Diego, CA 92115 4713211600 Number of Units: Next Collection Date: Click **Remove** 06/13/2025 this Property. + Add a New Property Selected Container Summary 2 x 95 Gallon Gray Trash Containers 1 x 95 Gallon Blue Recycling Container 1 x 95 Gallon Green Organics Container Modify Selections You can make changes during open enrollment from July 15th to September 30th, 2025. Account Owner Secondary User John Smith A Secondary User is granted access by the Account Owner to manage the trash, recycling johnsmith@mail.com and organic waste container service level requests for the property/properties on the account. Update Contact Information No Secondary Users

### **View 2: Account with Multiple Properties**

| neno, jonn                                                                                         | Smith.                                                                                                    | Update Co                                                                                                    | ontact Information                                                                                                    | Add a New Property                                                                                                    |
|----------------------------------------------------------------------------------------------------|----------------------------------------------------------------------------------------------------|----------------------------------------------------------------------------------------------------|----------------------------------------------------------------------------------------------------|----------------------------------------------------------------------------------------------------|
| Dashboard                                                                                          |                                                                                                    |                                                                                                    |                                                                                                    |                                                                                                    |
| Welcome to the<br>Waste Collection                                                                 | City of San Diego Env<br>n Services Portal.                                                                                        | ironmental Service                                                                                                 | s Department (E                                                                                                    | SD) Residential                                                                                                    |
| Account Owner: You ar<br>the APN (Assessor's Pa<br>trash, recycling and or<br>Secondary User who c | e the property owner, your na<br>rcel Number) listed on the acc<br>ganic waste container service<br>an also make service level cha | ame is listed on the Deed o<br>count. You have access to<br>levels on the property/pro<br>nges on your behalf. You | of Trust (DOT) and you<br>all service information<br>operties on your accou<br>will be notified of any a                 | are financially responsible for<br>and you can also manage the<br>nt. You can designate a<br>activity on the account. |
| Secondary User: You have Portal by the Account                                                     | ave been granted access to the<br>Owner as a secondary user. Th                                                                    | e Environmental Services<br>ne Account Owner has gra                                                               | Department's Resident<br>inted you access to ma                                                                          | ial Waste Collection Services<br>nage the trash, recycling and                                                        |
| organic waste contain<br>Secondary User may in<br>any modifications to th                          | er service level requests for the<br>npact the total cost of waste s<br>ne account you make.                                       | e property/properties on<br>ervices owed by the prope                                                              | er Select 1                                                                                                    | the action drop                                                                                                    |
| ,                                                                                                  | ,                                                                                                    |                                                                                                    | down                                                                                                    | list next to the                                                                                                    |
| Account Owner                                                                                      | Second                                                                                                    | ary User                                                                                                    | property                                                                                                    | you would like to<br>and click <b>Remove</b>                                                                          |
| Properties that you o                                                                              | wn are listed below:                                                                                                    |                                                                                                    |                                                                                                    |                                                                                                    |
| -                                                                                                  |                                                                                                    |                                                                                                    | Thi                                                                                                    | s Property.                                                                                                    |
| APN                                                                                                | Address                                                                                                    | Next Collection Date                                                                                               | e <b>thi</b>                                                                                                    | s Property.                                                                                                    |
| <b>APN</b><br>4713211500                                                                           | Address<br>4782 ORANGE AVE, San<br>Diego, CA 92115                                                                                 | Next Collection Date                                                                                               | e Select an option                                                                                                    | s Property.                                                                                                    |
| APN           4713211500           4713211300                                                      | Address<br>4782 ORANGE AVE, San<br>Diego, CA 92115<br>4201 EUCLID AVE, San<br>Diego, CA 92115                                      | Next Collection Date                                                                                               | Select an option<br>View Property De<br>Remove this Prop<br>Designate Second                                             | tails<br>tails<br>terty<br>dary User(s)                                                                               |
| APN           4713211500           4713211300                                                      | Address<br>4782 ORANGE AVE, San<br>Diego, CA 92115<br>4201 EUCLID AVE, San<br>Diego, CA 92115                                      | Next Collection Date                                                                                               | e Select an option<br>View Property De<br>Remove this Prop<br>Designate Second<br>Modify Selections<br>Service Address H | talls<br>terty<br>tary User(s)<br>ii<br>iiistory                                                                      |

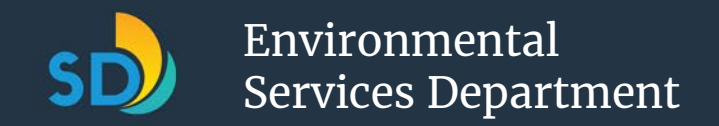

### Module 8: Remove a Property (2 of 2)

| ,,,                                                                              | l'offici.                                                                                                    |                                                                                                    |                                                                                                    | Heno, John Shinth.                                                                                                    |                                    |
|----------------------------------------------------------------------------------|----------------------------------------------------------------------------------------------------|----------------------------------------------------------------------------------------------------|----------------------------------------------------------------------------------------------------|----------------------------------------------------------------------------------------------------|------------------------------------|
| nove a F                                                                         | Property                                                                                                    |                                                                                                    | Select <b>Remove</b> next                                                                                                | Remove Property Confirmation                                                                                                    |                                    |
| ccount C                                                                         | )wner                                                                                                    |                                                                                                    | to the property you                                                                                                    | <b>APN:</b> 4713212600                                                                                                    |                                    |
| operties for v                                                                   | which you are an Account Owner are listed below:                                                                                                    |                                                                                                    | want to remove.                                                                                                    | Service Address: 4775 TROJAN AVE, San Diego, CA 92115                                                                                                    |                                    |
| PN                                                                               | Service Address                                                                                                    | Secondary User                                                                                         | Action                                                                                                    |                                                                                                    |                                    |
| /13212600                                                                        | 4775 TROJAN AVE, San Diego, CA 92115                                                                                                    |                                                                                                    | Remove                                                                                                    | Designation: Account Owner                                                                                                    |                                    |
| 13211500                                                                         | 4782 ORANGE AVE, San Diego, CA 92115                                                                                                    |                                                                                                    | Remove                                                                                                    | Are you sure you want to be removed as the Account Owner for APN 4713212600?                                                                                                    |                                    |
| _                                                                                | Return to Da                                                                                                    | shboard                                                                                                |                                                                                                    | By selecting "Yes" below, you will be removed as an Account Owner for APN 4713212600. If you d<br>to be removed as an Account Owner for this APN, select "Previous" to return to the Portal dashb | o not wis<br>oard.                 |
|                                                                                  |                                                                                                    |                                                                                                    |                                                                                                    |                                                                                                    | _                                  |
| He                                                                               | llo, John Smith.                                                                                                    |                                                                                                    |                                                                                                    | Previous Return to Dashboard Yes                                                                                                    |                                    |
| He<br>Rer                                                                        | llo, John Smith.<br>nove Property Confirmation                                                                                                    |                                                                                                    |                                                                                                    | Previous Return to Dashboard Yes                                                                                                    |                                    |
| He<br>Rer<br>Yo                                                                  | llo, John Smith.<br>nove Property Confirmation<br>u have successfully removed the prop                                                                                                    | erty from your acco                                                                                    | punt.                                                                                                    | Previous Return to Dashboard Yes<br>Confirm you wou<br>remove the se<br>property by click                                                                                                    | Id like<br>lectee                  |
| He<br>Rer<br>Yo<br>Thi                                                           | llo, John Smith.<br>nove Property Confirmation<br>u have successfully removed the properties of the properties of the properti                                                                                                    | erty from your acco<br>ully removed as an Acco                                                         | ount.<br>unt Owner for:                                                                                                  | Previous Return to Dashboard Yes<br>Confirm you wou<br>remove the se<br>property by click                                                                                                    | ld lik<br>lecte<br>king <b>Y</b>   |
| He<br>Rer<br>Yo<br>Thi<br>AP<br>47'                                              | llo, John Smith.<br>nove Property Confirmation<br>u have successfully removed the prop<br>s is a confirmation that you have been successfu<br>N:<br>13212600                                                                                                    | erty from your acco<br>ully removed as an Acco                                                         | ount.<br>unt Owner for:                                                                                                  | Previous Return to Dashboard Yes<br>Confirm you wou<br>remove the se<br>property by click                                                                                                    | Id lik<br>lecte                    |
| He<br>Rer<br>Yo<br>Thi<br>AP<br>47'<br>Ser                                       | llo, John Smith.<br>nove Property Confirmation<br>u have successfully removed the prop<br>s is a confirmation that you have been successfu<br>N:<br>13212600<br>vice Address:                                                                                                    | erty from your acco<br>ully removed as an Acco<br>A con                                                | ount.<br>ount Owner for:<br>firmation will appear                                                                        | Previous Return to Dashboard Yes<br>Confirm you wou<br>remove the se<br>property by click                                                                                                    | Id lik<br>lecte<br>king <b>Y</b>   |
| He<br>Rer<br>Yo<br>Thi<br>AP<br>47'<br>See<br>47'                                | Ilo, John Smith.<br>nove Property Confirmation<br>u have successfully removed the property<br>s is a confirmation that you have been successful<br>N:<br>13212600<br>Vice Address:<br>75 TROJAN AVE, San Diego, CA 92115                                                                                                    | erty from your acco<br>ully removed as an Acco<br>A con<br>in gr                                       | ount.<br>unt Owner for:<br>firmation will appear<br>een to let you know                                                  | Previous Return to Dashboard Yes<br>Confirm you wou<br>remove the se<br>property by clicit                                                                                                    | Id like<br>lected<br>king <b>Y</b> |
| He<br>Rer<br>Yo<br>Thi<br>AP<br>47 <sup>-</sup><br>Ser<br>477<br>You             | Ilo, John Smith.<br>nove Property Confirmation<br>u have successfully removed the propu<br>s is a confirmation that you have been successfu<br>s:<br>13212600<br>vice Address:<br>75 TROJAN AVE, San Diego, CA 92115<br>u will receive an email confirmation of this change                                                                                                    | erty from your acco<br>ully removed as an Acco<br>A con<br>in gr<br>that y                             | ount.<br>ount Owner for:<br>firmation will appear<br>een to let you know<br>you have successfully                        | Previous Return to Dashboard Yes<br>Confirm you wou<br>remove the se<br>property by clict                                                                                                    | Id lik<br>lecter<br>king <b>Y</b>  |
| He<br>Rer<br>Yo<br>Thi<br>AP<br>47 <sup>-</sup><br>See<br>47 <sup>-</sup><br>You | Ilo, John Smith.<br>nove Property Confirmation<br>u have successfully removed the property<br>s is a confirmation that you have been successful<br>s is a confirmation that you have been successful<br>s is a conf | erty from your acco<br>ully removed as an Acco<br>A con<br>in gr<br>that y<br>rem                      | ount.<br>aunt Owner for:<br>firmation will appear<br>een to let you know<br>you have successfully<br>hoved the property. | Previous Return to Dashboard Yes<br>Confirm you wou<br>remove the se<br>property by click                                                                                                    | Id like<br>lected<br>king <b>Y</b> |
| He<br>Rer<br>Yo<br>Thi<br>AP<br>47 <sup>-</sup><br>Ser<br>477<br>You             | Ilo, John Smith.<br>nove Property Confirmation<br>u have successfully removed the property<br>s is a confirmation that you have been successful<br>is a confirmation that you have been successful<br>s is a confirmation that you have been successful<br>s is a confir | erty from your acco<br>ully removed as an Acco<br>A con<br>in gr<br>that y<br>rem                      | ount.<br>nunt Owner for:<br>firmation will appear<br>een to let you know<br>you have successfully<br>noved the property. | Previous Return to Dashboard Yes<br>Confirm you wou<br>remove the se<br>property by click                                                                                                    | Id like<br>lected<br>king <b>Y</b> |
| He<br>Rer<br>Yo<br>Thi<br>AP<br>47'<br>See<br>47'<br>You                         | Ilo, John Smith.<br>nove Property Confirmation<br>u have successfully removed the property<br>s is a confirmation that you have been successful<br>s is a confirmation that you have been successful<br>s is a conf | erty from your acco<br>ully removed as an Acco<br>A con<br>in gr<br>that y<br>rem<br>Return to Dashboa | ount.<br>unt Owner for:<br>firmation will appear<br>een to let you know<br>you have successfully<br>hoved the property.  | Previous Return to Dashboard Yes<br>Confirm you wou<br>remove the se<br>property by click                                                                                                    | Id like<br>lected<br>king <b>Y</b> |

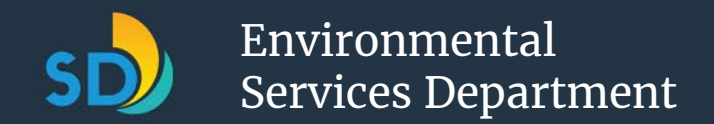

# Module 9: Access your Property's Detailed Cost History (1 of 2)

Please note that the **Detailed Cost History** button may be in a different location on your screen depending on how may properties are linked to your account. If you have *one property*, you will see **View 1**, and if you have *multiple properties*, you will see **View 2**.

#### View 1: Account with One Property View 2: Account with Multiple Properties Hello, John Smith. Hello, John Smith. Update Contact Information Add a New Property Dashboard Property Details APN: Service Address: 4713211600 4790 ORANGE AVE, San Diego, CA 92115 Welcome to the City of San Diego Environmental Services Department (ESD) Residential Number of Units: Next Collection Date: Waste Collection Services Portal. 06/13/2025 + Add a New Property Account Owner: You are the property owner, your name is listed on the Deed of Trust (DOT) and you are financially responsible for the APN (Assessor's Parcel Number) listed on the account. You have access to all service information and you can also manage the trash, recycling and organic waste container service levels on the property/properties on your account. You can designate a Selected Container Summary Secondary User who can also make service level changes on your behalf. You will be notified of any activity on the account. 2 x 95 Gallon Gray Trash Containers Secondary User: You have been granted access to the Environmental Services Department's Residential Waste Collection Services Portal by the Account Owner as a secondary user. The Account Owner has granted you access to manage the trash, recycling and 1 x 95 Gallon Blue Recycling Container organic waste container service level requests for the property/properties on the account. Changes in service level made by any 1 x 95 Gallon Green Organics Container Secondary User may impact the total cost of waste services owed by the property owner. The Account Owner will be notified of any modifications to the account you make. Modify Selections You can make changes during open enrollment from July 15th to September 30th, 2025. Account Owner Secondary User Properties that you own are listed below: Account Owner Secondary User APN Address Next Collection Date Perform Actions John Smith A Secondary User is granted access by the 4713211500 4782 ORANGE AVE, San 06/13/2025 Account Owner to manage the trash, recycling Select an option ~ iohnsmith@mail.com Diego, CA 92115 and organic waste container service level View Property Details requests for the property/properties on the 4713211300 4201 EUCLID AVE, San Remove this Property $\sim$ Update Contact Informatio account. Diego, CA 92115 Designate Secondary User(s) Modify Selections No Secondary Users Select the action drop down Designate a Secondary User Detailed Cost History Financial Assistance Donation $\mathbf{\nabla}$ list next to the property you help? Contact us at 858-6 / Policy Select the button titled would like to access the cost Detailed Cost History to view history for and click Detailed Service Address History the Detailed Cost History for **Cost History.** Service Address Histon your only property.

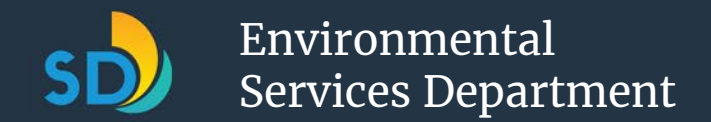

### Module 9: Access your Property's Detailed Cost History (2 of 2)

On the **Detailed Cost History** screen, you can review Debits, Credits, Donations, and Financial Assistance billed/ received for your selected property in the existing fiscal year(s).

| <b>ı:</b><br>3213300                                                                                                    | Service Address:<br>4276 48TH ST, San Diego, CA 92115                                                 |
|----------------------------------------------------------------------------------------------------|----------------------------------------------------------------------------------------------------|
| Fiscal Year 2026                                                                                                    |                                                                                                    |
| Subtotal Before Debi                                                                                                    | its/Credits \$523.2                                                                                   |
| Debits due to Service                                                                                                    | e Level Increase* \$0                                                                                 |
| Credits due to Service                                                                                                    | e Level Decrease* (\$0)                                                                               |
| Financial Assistance F                                                                                                    | Program \$0                                                                                           |
| Amount Billed to Ta                                                                                                    | ax Bill \$523.2                                                                                       |
|                                                                                                    |                                                                                                    |
|                                                                                                    |                                                                                                    |
| Fiscal Year 2025                                                                                                    |                                                                                                    |
| <b>Fiscal Year 2025</b><br>Subtotal Before Debi                                                                                              | its/Credits \$100                                                                                     |
| <b>Fiscal Year 2025</b><br>Subtotal Before Debi<br>Debits due to Service                                                                     | its/Credits \$100<br>e Level Increase* \$0                                                            |
| Fiscal Year 2025<br>Subtotal Before Debi<br>Debits due to Service<br>Credits due to Service                                                  | its/Credits \$100<br>e Level Increase* \$0<br>e Level Decrease* (\$0)                                 |
| Fiscal Year 2025<br>Subtotal Before Debi<br>Debits due to Service<br>Credits due to Service<br>Financial Assistance F                        | its/Credits \$100<br>e Level Increase* \$0<br>e Level Decrease* (\$0)<br>Program \$0                  |
| Fiscal Year 2025<br>Subtotal Before Debi<br>Debits due to Service<br>Credits due to Service<br>Financial Assistance F<br>Amount Billed to Ta | its/Credits \$100<br>e Level Increase* \$0<br>e Level Decrease* (\$0)<br>Program \$0<br>ax Bill \$100 |
| Fiscal Year 2025<br>Subtotal Before Debi<br>Debits due to Service<br>Credits due to Service<br>Financial Assistance f<br>Amount Billed to Ta | its/Credits \$100<br>e Level Increase* \$0<br>e Level Decrease* (\$0)<br>Program \$0<br>ax Bill \$100 |

A link to the **FAQs** is included if you require more information about your Detailed Cost History.

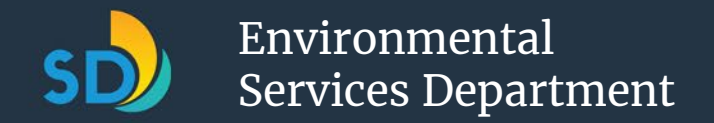

## Module 10: Access your Property's Address Service History (1 of 2)

Please note that the **Service Address History** button may be in a different location on your screen as the screen changes depending on if you have *one property* (view 1), or *multiple properties* (view 2), already added to your account.

#### **View 1: Account with One Property** Hello, John Smith. **Property Details** APN: Service Address: 4790 ORANGE AVE, San Diego, CA 92115 4713211600 Number of Units: Next Collection Date: 06/13/2025 + Add a New Property Selected Container Summary 2 x 95 Gallon Gray Trash Containers 1 x 95 Gallon Blue Recycling Container 1 x 95 Gallon Green Organics Container Modify Selections You can make changes during open enrollment from July 15th to September 30th, 2025. Account Owner Secondary User John Smith A Secondary User is granted access by the Account Owner to manage the trash, recycling and organic waste container service level Select the button titled requests for the property/properties on the account. Service Address History No Secondary Users to view the Service Designate a Secondary Use Address History for your only property. Service Address History Detailed Cost History

### **View 2: Account with Multiple Properties**

| lello, John                                                                                                    | Smith.                                                                                                    | Update Con                                                                                                    | tact Information                                                                                                    | Add a N                                                                                             | New Property                                                                                                 |                                                                                                  |
|----------------------------------------------------------------------------------------------------|----------------------------------------------------------------------------------------------------|----------------------------------------------------------------------------------------------------|----------------------------------------------------------------------------------------------------|----------------------------------------------------------------------------------------------------|----------------------------------------------------------------------------------------------------|--------------------------------------------------------------------------------------------------|
| Dashboard                                                                                                    |                                                                                                    |                                                                                                    |                                                                                                    |                                                                                                    |                                                                                                    |                                                                                                  |
| Welcome to the<br>Waste Collectio                                                                                                    | City of San Diego Envir<br>n Services Portal.                                                                                                    | onmental Services                                                                                                    | Department (E                                                                                                    | SD) Resid                                                                                           | ential                                                                                                    | L                                                                                                |
| Account Owner: You a<br>the APN (Assessor's Pa<br>trash, recycling and or<br>Secondary User who o<br>Secondary User: You h<br>Portal by the Account   | re the property owner, your nam<br>arcel Number) listed on the acco<br>ganic waste container service le<br>an also make service level chang<br>ave been granted access to the l<br>Owner as a secondary user. The                   | ne is listed on the Deed of<br>ount. You have access to al<br>wels on the property/prop<br>ges on your behalf. You wi<br>Environmental Services De<br>Account Owner has gram | Trust (DOT) and you<br>I service information<br>erties on your accour<br>ill be notified of any a<br>epartment's Resident<br>ted you access to man | are financiall<br>and you can<br>nt. You can d<br>activity on the<br>ial Waste Col<br>nage the tras | ly responsible for<br>also manage the<br>lesignate a<br>e account.<br>llection Services<br>sh, recycling and | I                                                                                                |
| organic waste contain                                                                                                    | er service level requests for the                                                                                                    | property/properties on th                                                                                                    | e account. Changes i                                                                                                    | n service leve                                                                                      | el made by any                                                                                               |                                                                                                  |
| organic waste contain<br>Secondary User may i<br>any modifications to t                                                                               | er service level requests for the<br>mpact the total cost of waste ser<br>he account you make.                                                                                                    | property/properties on th<br>rvices owed by the proper                                                                                                    | ty owner. The Accour                                                                                                    | n service leve<br>nt Owner v                                                                        | Select t                                                                                                    | he actio                                                                                         |
| organic waste contain<br>Secondary User may i<br>any modifications to tl                                                                              | er service level requests for the<br>mpact the total cost of waste ser<br>ne account you make.                                                                                                    | property/properties on th<br>rvices owed by the proper                                                                                                    | ty owner. The Accour                                                                                                    | n service leve<br>nt Owner v                                                                        | Select t<br>drop dov                                                                                         | he actic<br>vn list n                                                                            |
| organic waste contain<br>Secondary User may i<br>any modifications to t                                                                               | er service level requests for the<br>mpact the total cost of waste ser<br>ne account you make.<br>Secondar                                                                                                    | property/properties on th<br>rvices owed by the proper                                                                                                    | ty owner. The Accour                                                                                                    | n service leve                                                                                      | Select t<br>drop dov<br>to the pr                                                                            | he actio<br>vn list n<br>operty y                                                                |
| organic waste contain<br>Secondary User may i<br>any modifications to ti<br>Account Owner<br>Properties that you o                                    | er service level requests for the mpact the total cost of waste ser ne account you make.  Secondar wn are listed below:                                                                                                    | property/properties on th<br>rvices owed by the proper<br>ry User                                                                                                    | e accourt. Changes if                                                                                                    | n service leve                                                                                      | Select t<br>drop dov<br>to the pr<br>would lik                                                               | he actic<br>vn list n<br>operty y<br>e to acc                                                    |
| organic waste contain<br>Secondary User may i<br>any modifications to ti<br>Account Owner<br>Properties that you o<br>APN                             | er service level requests for the<br>mpact the total cost of waste ser<br>he account you make.<br>Secondar<br>wn are listed below:<br>Address                                                                                       | property/properties on th<br>rvices owed by the proper<br>ry User                                                                                                    | Perform Action                                                                                                    | n service leve                                                                                      | Select t<br>drop dov<br>to the pr<br>would lik<br>the servi                                                  | he actic<br>vn list n<br>operty y<br>e to acc<br>ce addr                                         |
| organic waste contain<br>Secondary User may i<br>any modifications to t<br>Account Owner<br>Properties that you o<br>APN<br>4713211500                | er service level requests for the mpact the total cost of waste ser ne account you make.  Secondar wn are listed below:  Address  4782 ORANGE AVE, San Diego, CA 92115                                                              | rvices owed by the proper<br>rvices owed by the proper<br>ry User<br>Next Collection Date<br>06/13/2025                                                                      | Perform Action Select an option View Property Def                                                                                                  | n service leve<br>nt Owner v                                                                        | Select t<br>drop dov<br>to the pro<br>would lik<br>the servi<br>history fo                                   | he actic<br>vn list n<br>operty v<br>e to acc<br>ce addr<br>or and c                             |
| organic waste contain<br>Secondary User may i<br>any modifications to ti<br>Account Owner<br>Properties that you o<br>APN<br>4713211500<br>4713211300 | er service level requests for the<br>mpact the total cost of waste ser<br>he account you make.<br>Secondar<br>wn are listed below:<br>Address<br>4782 ORANGE AVE, San<br>Diego, CA 92115<br>4201 EUCLID AVE, San<br>Diego, CA 92115 | rry User           Next Collection Date           06/13/2025                                                                                                    | Perform Action Select an option View Property Det Remove this Prop Designate Second                                                                | n service leve<br>nt Owner v<br>ns<br>tails<br>erty<br>lary User(s)                                 | Select t<br>drop dov<br>to the pr<br>would lik<br>the servi<br>history fo<br>Service<br>His                  | he actic<br>vn list n<br>operty y<br>e to acc<br>ce addr<br>or and c<br>a <b>Addres</b><br>tory. |
| organic waste contain<br>Secondary User may i<br>any modifications to ti<br>Account Owner<br>Properties that you o<br>APN<br>4713211500<br>4713211300 | er service level requests for the<br>mpact the total cost of waste ser<br>he account you make.<br>Secondar<br>wn are listed below:<br>Address<br>4782 ORANGE AVE, San<br>Diego, CA 92115<br>4201 EUCLID AVE, San<br>Diego, CA 92115 | property/properties on th<br>rvices owed by the proper<br>ry User<br>Next Collection Date<br>06/13/2025                                                                      | Perform Action Perform Action Select an option View Property Det Remove this Prop Designate Second Modify Selections Service Address H             | n service leve<br>nt Owner v<br>ns<br>tails<br>erty<br>lary User(s)<br>listory                      | Select t<br>drop dov<br>to the pr<br>would lik<br>the servi<br>history fo<br>Service<br>His                  | he actic<br>vn list n<br>operty y<br>e to acc<br>ce addr<br>or and c<br>a <b>Addres</b><br>tory. |

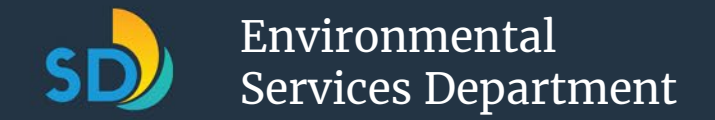

### Module 10: Access your Property's Address Service History (2 of 2)

| Service Add               | lress History                                                                                                    |               |
|---------------------------|----------------------------------------------------------------------------------------------------|---------------|
| <b>APN:</b><br>4713211600 | Service Address:<br>4790 ORANGE AVE, San Diego, CA 921                                                                                                    | 15            |
| Date                      | Action                                                                                                    | Made By       |
| 06/17/2025                | Primary User Contact Information Updated                                                                                                    | Account Owner |
| 06/17/2025                | Financial Assistance Donation for \$0.0                                                                                                    | John Smith    |
| 06/17/2025                | <ul> <li>Requested Service Level Change to:</li> <li>2 x 95 Gallon Gray Trash Containers</li> <li>1 x 95 Gallon Blue Recycling Container</li> <li>1 x 95 Gallon Green Organics Container</li> </ul> | Account Owner |
| 06/17/2025                | Financial Assistance Donation for \$0.0                                                                                                    | John Smith    |
| 06/16/2025                | Primary User Contact Information Updated                                                                                                    | Account Owner |

On the **Service Address History** screen, you can review the date(s) you or your secondary user(s) last made changes to your property's service levels, what action you took, and who completed the action.

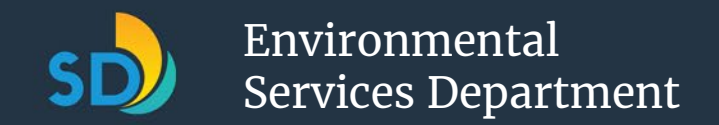

## Module 11: Designate a Secondary User (1 of 2)

As an Account Owner, you can optionally designate secondary users whom you trust, as they will have the ability to manage the waste collection services for the properties they are designated to. This may be a relative, spouse, friend, property manager, etc. To learn more about who to consider designating as a secondary user for your property, the benefits of doing so, and what role they may play in managing the waste collection services for the property on your account, refer to the FAQs on our <u>Portal Resources page</u>. Please note that the **Designate Secondary User(s)** button may be in a different location on your screen as the screen changes depending on if you have *one property* (view 1), or *multiple properties* (view 2), already added to your account.

### **View 1: Account with One Property**

| Hello, John Smith.                                                           |                                                                                                    |  |  |  |  |
|------------------------------------------------------------------------------|----------------------------------------------------------------------------------------------------|--|--|--|--|
| Property Details                                                             |                                                                                                    |  |  |  |  |
| <b>APN:</b> S<br>4713211600 4                                                | Service Address:<br>4790 ORANGE AVE, San Diego, CA 92115                                                                                                    |  |  |  |  |
| Number of Units: N<br>1 C                                                    | Next Collection Date:<br>06/13/2025                                                                                                    |  |  |  |  |
| + Add a New Property                                                         | - Remove This Property                                                                                                    |  |  |  |  |
| Selected Container Summary                                                   |                                                                                                    |  |  |  |  |
| 1 x 95 Gallon Blue Recycling Containe                                        | ainer                                                                                                    |  |  |  |  |
| 1 x 95 Gallon Green Organics Cont<br>Modify Selections                       | tainer                                                                                                    |  |  |  |  |
| You can make changes during op                                               | en enrollment from July 15th to September 30th, 2025.                                                                                                    |  |  |  |  |
| Account Owner                                                                | Secondary User                                                                                                    |  |  |  |  |
| Select the butto<br>titled <b>Designat</b><br>Secondary User<br>to designate | On       A Secondary User is granted access by the         Account Owner to manage the trash, recycling         and organic waste container service level         requests for the property/properties on the         account.         No Secondary Users |  |  |  |  |
| secondary users<br>your only prope                                           | for Designate a Secondary User<br>rty.                                                                                                    |  |  |  |  |

### **View 2: Account with Multiple Properties**

|                                                                                                    | , city of ball blego think                                                                                                    | onmental Services [                                                                                                    | Department (ESD)                                                                                                    | Residentia                                                                            | al                                                                                                    |
|----------------------------------------------------------------------------------------------------|----------------------------------------------------------------------------------------------------|----------------------------------------------------------------------------------------------------|----------------------------------------------------------------------------------------------------|---------------------------------------------------------------------------------------|----------------------------------------------------------------------------------------------------|
| Waste Collection                                                                                                    | n Services Portal.                                                                                                    |                                                                                                    |                                                                                                    |                                                                                       |                                                                                                    |
| triash, recycling and or,<br>Secondary User who c<br>Secondary User: You ha<br>Portal by the Account o<br>organic waste contained | arcei number) listed on the accou<br>ganic waste container service lev-<br>can also make service level chang<br>ave been granted access to the E<br>Owner as a secondary user. The<br>ler service level requests for the p | unt, rou nave access to all :<br>vels on the property/prope<br>es on your behalf. You will<br>invironmental Services Dep<br>Account Owner has grante<br>property/properties on the | service information and y<br>rties on your account. Yo<br>be notified of any activit<br>partment's Residential W<br>ed you access to manage<br>account. Changes in ser | ou can also n<br>u can designa<br>/ on the accou<br>iste Collection<br>the trash, rec | nanage the<br>ate a<br>unt.<br>n Services<br>cycling and                                                           |
| Secondary User may ir<br>any modifications to th                                                                                  | mpact the total cost of waste ser<br>he account you make.                                                                                                    | vices owed by the property                                                                                                    | / owner. The Account Ow                                                                                                    | ner will be no                                                                        | Select the action                                                                                                  |
| Secondary User may ir<br>any modifications to th<br>Account Owner                                                                 | mpact the total cost of waste ser<br>he account you make.<br>Secondar                                                                                                    | vices owed by the property<br>y User                                                                                                    | y owner. The Account Ow                                                                                                    | ner will be no                                                                        | Select the action<br>down list next to                                                                             |
| Secondary User may ir<br>any modifications to th<br>Account Owner<br>Properties that you of                                       | mpact the total cost of waste ser<br>he account you make.<br>Secondar<br>wn are listed below:                                                                                                    | vices owed by the property<br>y User                                                                                                    | / owner. The Account Ow                                                                                                    | ner will be no                                                                        | Select the action<br>down list next to<br>property you wo                                                          |
| Secondary User may ir<br>any modifications to th<br>Account Owner<br>Properties that you of<br>APN                                | mpact the total cost of waste ser<br>he account you make.<br>Secondar<br>wn are listed below:<br>Address                                                                                                    | vices owed by the property<br>y User<br>Next Collection Date                                                                                                    | y owner. The Account Ow<br>Perform Actions                                                                                                    | ner will be no                                                                        | Select the action<br>down list next to<br>property you we<br>like to designat                                      |
| Secondary User may ir<br>any modifications to the<br>Account Owner<br>Properties that you or<br>APN<br>4713211500                 | mpact the total cost of waste ser<br>he account you make.<br>Secondar<br>wm are listed below:<br>Address<br>4782 ORANGE AVE, San<br>Diego, CA 92115                                                                        | y User Next Collection Date 06/13/2025                                                                                                    | Perform Actions Select an option                                                                                                    | ner will be no                                                                        | Select the action<br>down list next to<br>property you w<br>like to designation                                    |
| Secondary User may ir<br>any modifications to the<br>Account Owner<br>Properties that you or<br>APN<br>4713211500<br>4713211300   | mpact the total cost of waste ser<br>he account you make.<br>Secondar<br>wn are listed below:<br>Address<br>4782 ORANGE AVE, San<br>Diego, CA 92115<br>4201 EUCLID AVE, San<br>Diego, CA 92115                             | y User Next Collection Date 06/13/2025                                                                                                    | Perform Actions Perform Actions Select an option View Property Details Remove this Property Designate Secondary Us Modific Selectore                                   | ner will be no                                                                        | Select the action<br>down list next to<br>property you w<br>like to designat<br>secondary user<br>and click Design |

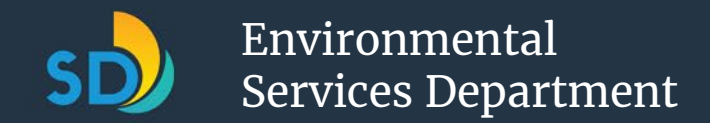

### Module 11: Designate a Secondary User (2 of 2)

Hello, John Smith. Designate Secondary User(s) APN: Service Address: 4713212600 4775 TROJAN AVE, San Diego, CA 92115 Please enter the Secondary User's information below. The Secondary User will be allowed to make service level changes for this property. Enter the Secondary User's information and select if you want to apply the user Individual or Business Name\* to other APNs/Service Addresses. Jane Smith Note: If you have not added more than Email\* one property to your account, you will not have the option to apply the Janesmith1@gmail.com Secondary User to other properties. Would you like to apply the same Secondary User to other APNs/Service Addresses? ۲ Yes No APN: 4713211500 Service Address: 4782 ORANGE AVE, San Diego, CA 92115 Click Next. Return to Dashboard Next

#### Hello, John Smith. Designate Secondary User Confirmation Are you sure you would like to designate Jane Smith (Janesmith1@gmail.com) as a Secondary User for: APN: Service Address: 4713212600 4775 TROJAN AVE, San Diego, CA 92115 APN: Service Address: 4713211500 4782 ORANGE AVE, San Diego, CA 92115 Click Previous Confirm Confirm. Hello, John Smith. **Designate Secondary User Confirmation** This is a confirmation that Jane Smith has been successfully added as a Secondary User for: APN: Service Address: 4713212600 4775 TROJAN AVE, San Diego, CA 92115 APN: Service Address: 4713211500 4782 ORANGE AVE, San Diego, CA 92115 You will receive an email confirmation and additional emails if further changes to your account are made. An email will be sent to the Secondary User with further instructions. A confirmation screen will appear showing that your Secondary User was added to the properties you selected. Both you and the Secondary User

will receive a confirmation email.

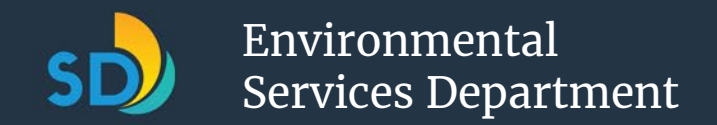

## Module 12: Remove a Secondary User (1 of 2)

Please note that the **Remove a Secondary User** button may be in a different location on your screen as the screen changes depending on if you have *one property* (view 1), or *multiple properties* (view 2), already added to your account.

### View 1: Account with One Property

| Hello, John Smi                                  | th.                             |                                                                            |                                                     |                               |
|--------------------------------------------------|---------------------------------|----------------------------------------------------------------------------|-----------------------------------------------------|-------------------------------|
| Property Details                                 |                                 |                                                                            |                                                     |                               |
| <b>APN:</b><br>4713211600                        | Service Addres<br>4790 ORANGE A | <b>s:</b><br>VE, San Diego, CA 92115                                       |                                                     |                               |
| Number of Units:<br>1                            | Next Collection<br>06/13/2025   | Date:                                                                      |                                                     |                               |
| + Add a New Property Selected Container Summ     | - Remove This F                 | roperty                                                                    |                                                     |                               |
| 2 x 95 Gallon Gray Trash C                       | Containers                      |                                                                            |                                                     |                               |
| 1 x 95 Gallon Blue Recyclir                      | ng Container                    |                                                                            |                                                     |                               |
| 1 x 95 Gallon Green Organ                        | iics Container                  |                                                                            |                                                     |                               |
| Modify Selections                                |                                 |                                                                            |                                                     |                               |
| You can make changes d                           | uring open enrollment f         | rom July 15th to September 30<br>Secondary User                            | th, 2025.                                           |                               |
| John Smith                                       |                                 | A Secondary User is granted a                                              | ccess by the                                        |                               |
| johnsmith@mail.com<br>Update Contact Information |                                 | and organic waste container s<br>requests for the property/pro<br>account. | errash, recycling<br>ervice level<br>perties on the |                               |
|                                                  |                                 | <ul> <li>Jane Smith<br/>janesmith@mail.com</li> </ul>                      | Select<br>titlec                                    | the button<br>I <b>Remove</b> |
|                                                  |                                 | Designate a Secondary User<br>Remove Secondary User                        | Second                                              | l <mark>ary User</mark> to    |
|                                                  |                                 |                                                                            | users fo                                            | or your only                  |
|                                                  |                                 |                                                                            | pro                                                 | operty.                       |

### **View 2: Account with Multiple Properties**

| ,,,                                                                                                    | 111111.                                                                                                    | Update Conta                                                                                                    | t Information                                                                                                    | Add a Ne                                                                                                    | w Property                                                                              |
|----------------------------------------------------------------------------------------------------|----------------------------------------------------------------------------------------------------|----------------------------------------------------------------------------------------------------|----------------------------------------------------------------------------------------------------|----------------------------------------------------------------------------------------------------|-----------------------------------------------------------------------------------------|
| Dashboard                                                                                                    |                                                                                                    |                                                                                                    |                                                                                                    |                                                                                                    |                                                                                         |
| Welcome to the<br>Waste Collection                                                                                                    | e City of San Diego Enviro<br>on Services Portal.                                                                                                    | onmental Services [                                                                                                    | )epartment (E                                                                                                    | SD) Reside                                                                                                  | ntial                                                                                   |
| Account Owner: You a<br>the APN (Assessor's P<br>trash, recycling and o<br>Secondary User who<br>Secondary User: You b                                                       | In the property owner, your nam<br>arcel Number) listed on the accou-<br>rganic waste container service lev<br>can also make service level chang<br>nave been granted access to the E<br>. Owner as a secondary user. The | ine is listed on the Deed of T<br>unt. You have access to all s<br>vels on the property/proper<br>ges on your behalf. You will<br>Environmental Services Dep<br>Account Owner has grante | rust (DOT) and you a<br>ervice information<br>ties on your accour<br>be notified of any a<br>artment's Residenti<br>d you access to mar | are financially<br>and you can a<br>it. You can des<br>ctivity on the a<br>al Waste Colle<br>nage the trash | responsible<br>lso manage t<br>signate a<br>account.<br>ction Service<br>, recycling ar |
| Portal by the Account<br>organic waste contair<br>Secondary User may<br>any modifications to the<br>Account Owner                                                            | her service level requests for the p<br>impact the total cost of waste service<br>the account you make.                                                                                                    | property/properties on the<br>vices owed by the property<br>y User                                                                                                    | account. Changes ir<br>owner. The Accoun                                                                                                | t Owner will b                                                                                              | e notified of                                                                           |
| Portal by the Account<br>organic waste contair<br>Secondary User may<br>any modifications to i<br>Account Owner<br>Properties that you o                                     | her service level requests for the p<br>impact the total cost of waste service<br>the account you make.<br>Secondar                                                                                                    | property/properties on the<br>vices owed by the property<br>y User                                                                                                    | account. Changes ir<br>owner. The Accoun                                                                                                | t Owner will b                                                                                              | e notified of                                                                           |
| Portal by the Account<br>organic waste contair<br>Secondary User may<br>any modifications to in<br>Account Owner<br>Properties that you of<br>APN                            | her service level requests for the primpact the total cost of waste service account you make.  Secondar own are listed below:  Address                                                                                    | property/properties on the<br>vices owed by the property<br>y User<br>Next Collection Date                                                                                               | account. Changes in<br>owner. The Accoun                                                                                                | s                                                                                                    | e notified of                                                                           |
| Portal by the Account<br>organic waste contair<br>Secondary User may<br>any modifications to 1<br>Account Owner<br>Properties that you (<br>APN<br>4713212300                | er service level requests for the p<br>impact the total cost of waste service<br>the account you make.<br>Secondar<br>own are listed below:<br>Address<br>4262 North 48TH ST, San<br>Diego, CA 92115                      | y User Next Collection Date 06/13/2025                                                                                                    | Account: Changes in<br>owner. The Accoun<br>Perform Action<br>Select an option                                                          | s                                                                                                    | e notified of                                                                           |
| Portal by the Account<br>organic waste contair<br>Secondary User may<br>any modifications to 1<br>Account Owner<br>Properties that you of<br>APN<br>4713212300<br>4713211600 | Secondar<br>own are listed below:<br>4262 North 48TH ST, San<br>Diego, CA 92115<br>4790 ORANGE AVE, San<br>Diego, CA 92115                                                                                                | y User Next Collection Date 06/13/2025 06/13/2025                                                                                                    | Perform Action Select an option View Property Det Renove this Pro-                                                                      | s                                                                                                    | v                                                                                       |

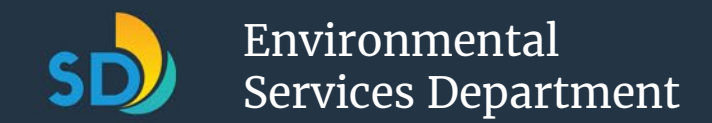

### Module 12: Remove a Secondary User (2 of 2)

#### Hello, John Smith.

Remove Secondary User

Welcome to the City of San Diego Environmental Services Department (ESD) Residential Waste Collection Services Portal.

Account Owner: You are the property owner, your name is listed on the Deed of Trust (DOT) and you are financially responsible for the APN (Assessor's Parcel Number) listed on the account. You have access to all service information and you can also manage the trash, recycling and organic waste container service levels on the property/properties on your account. You can designate a Secondary User who can also make service level changes on your behalf. You will be notified of any activity on the account.

Secondary User: You have been granted access to the Environmental Services Department's Residential Waste Collection Services Portal by the Account Owner as a secondary user. The Account Owner has granted you access to manage the trash, recycling an organic waste container service level requests for the property/properties on the account. Changes in service level made by an Secondary User may impact the total cost of waste services owed by the property owner. The Account Owner will be notified of any modifications to the account you make.

#### Secondary User

Secondary Users for your properties you own are listed below:

| APN        | Address                                 | Secondary U | Jser Action                               |  |
|------------|-----------------------------------------|-------------|-------------------------------------------|--|
| 4713211600 | 4790 ORANGE AVE, San Diego,<br>CA 92115 | Jane Smith  | Remove                                    |  |
|            | Return to                               | Dashboard   | Find the Secondary<br>User you would like |  |
| _          |                                         |             | to remove and click<br><b>Remove.</b>     |  |

#### Hello, John Smith. **Remove Secondary User Confirmation** APN: Service Address: 4713211600 4790 ORANGE AVE, San Diego, CA 92115 The following individual is currently designated as a Secondary User for: APN: 4713211600 Name: Iane Smith Email: janesmith@mail.com Click Remove By selecting "Remove User" below, they will no longer have access to change/up for APN 4713211600. Are you sure you would like to remove Jane Smith? User to confirm. Previous Hello, John Smith. **Remove Secondary User Confirmation** This is a confirmation that John Smith has been successfully removed as a Secondary User for: APN: Service Address: 8085257954 567 Genesis Street, San Diego, CA 92122 You will receive additional emails if further changes to your account are made. Remove another Secondary Use Return to Dashboard A confirmation screen will appear to confirm your removal of the Secondary User.

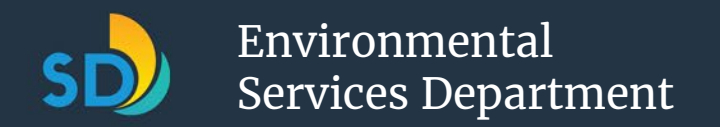

# Module 13: Update Your Contact Information (1 of 2)

Any changes or edits to your contact information in the Portal **will not change or effect your log in information for your Portal account**. Please note that the **Update Contact Information** button may be in a different location on your screen as the screen changes depending on if you have *one property* (view 1), or *multiple properties* (view 2), already added to your account.

### **View 1: Account with One Property**

| <b>PN:</b><br>713211600                                                                                                    | Service Address:<br>4790 ORANGE AVE, San Diego, CA 92115                                                                                                    |
|----------------------------------------------------------------------------------------------------|----------------------------------------------------------------------------------------------------|
| umber of Units:                                                                                                    | Next Collection Date:<br>06/13/2025                                                                                                    |
| + Add a New Property                                                                                                    | - Remove This Property                                                                                                    |
| elected Container Summ                                                                                                    | ary                                                                                                    |
| x 95 Gallon Gray Trash C                                                                                                    | ontainers                                                                                                    |
| x 95 Gallon Blue Recyclin                                                                                                    | ng Container                                                                                                    |
| x 55 dallori bide Recycli                                                                                                    |                                                                                                    |
| x 95 Gallon Green Orgar<br>Modify Selections                                                                                                    | iics Container                                                                                                    |
| x 95 Gallon Green Organ<br>Modify Selections<br>You can make changes d<br>Account Owner                                                                     | uring open enrollment from July 15th to September 30th, 2025.                                                                                                    |
| I x 95 Gallon Green Organ<br>Modify Selections<br>You can make changes d<br>Account Owner<br>John Smith                                                     | uring open enrollment from July 15th to September 30th, 2025. Secondary User On your account                                                                                                    |
| I x 95 Gallon Green Organ<br>Modify Selections<br>You can make changes d<br>Account Owner<br>John Smith<br>johnsmith@mail.com                               | uring open enrollment from July 15th to September 30th, 2025.  Secondary User  On your account dashboard, click                                                                                                    |
| Ix 95 Gallon Green Organ<br>Modify Selections<br>You can make changes d<br>Account Owner<br>John Smith<br>John Smith                                        | arited access by the<br>nage the trash, recycling<br>tainer service level<br>erty/properties on the                                                                                                    |
| I x 95 Gallon Green Organ<br>Modify Selections<br>You can make changes d<br>Account Owner<br>John Smith<br>johnsmith@mail.com                               | Index Container  Index Container  Index |
| I x 95 Gallon Green Organ<br>Modify Selections<br>You can make changes d<br>Account Owner<br>John Smith<br>Johnsmith@mail.com<br>Update Centact Information | uring open enrollment from July 15th to September 30th, 2025.<br>Secondary User<br>On your account<br>dashboard, click<br>Update Contact<br>Information.                                                                                                    |
| I x 95 Gallon Green Organ<br>Modify Selectons<br>You can make changes d<br>Account Owner<br>John Smith<br>John Smith<br>Update Contact Information          | arites Container<br>uring open enrollment from July 15th to September 30th, 2025.<br>Secondary User<br>On your account<br>dashboard, click<br>Update Contact<br>Information.<br>Designate a Secondary User                                                                                                    |

### **View 2: Account with Multiple Properties**

| , or the second second s | Smith.                                                                                                    | Update Conta                                                                                                    | ct Information                                                                                              | Add a New F                                                                                  | Property                                  |
|----------------------------------------------------------------------------------------------------|----------------------------------------------------------------------------------------------------|----------------------------------------------------------------------------------------------------|----------------------------------------------------------------------------------------------------|----------------------------------------------------------------------------------------------|-------------------------------------------|
| Dashboard                                                                                                    |                                                                                                    | On your                                                                                                    | account                                                                                                    |                                                                                              |                                           |
| Welcome to the<br>Waste Collectio                                                                                                    | e City of San Diego Envir<br>on Services Portal.                                                                                                    | onme dashboa<br>Update<br>Inform                                                                                             | ord, click<br>Contact                                                                                       | SD) Resident                                                                                 | ial                                       |
| Account Owner: You a<br>the APN (Assessor's P<br>trash, recycling and c<br>Secondary User who                                                                                                    | are the property owner, your nam<br>Parcel Number) listed on the acco<br>organic waste container service lev<br>can also make service level chang           | ne is listed on the Deed of T<br>unt. You have access to all s<br>vels on the property/prope<br>zes on your behalf. You will | rust (DOT) and yo<br>service informatio<br>rties on your acco<br>be notified of any                         | ou are financially re<br>on and you can also<br>ount. You can desig<br>y activity on the acc | sponsible fo<br>manage the<br>nate a      |
| Portal by the Account<br>organic waste contain<br>Secondary User may                                                                                                    | t Owner as a secondary user. The<br>ner service level requests for the<br>impact the total cost of waste ser                                                | Account Owner has grante<br>property/properties on the<br>vices owed by the property                                         | account. Changes<br>owner. The Acco                                                                         | nian waste collecti<br>nanage the trash, re<br>s in service level ma<br>unt Owner will be r  | ecycling and<br>ade by any<br>notified of |
| any modifications to                                                                                                    | the account you make.                                                                                                    |                                                                                                    |                                                                                                    |                                                                                              |                                           |
| any modifications to Account Owner                                                                                                    | the account you make.                                                                                                    | ry User                                                                                                    |                                                                                                    |                                                                                              |                                           |
| any modifications to<br>Account Owner<br>Properties that you                                                                                                    | the account you make.<br>Secondar<br>own are listed below:                                                                                                  | ry User                                                                                                    |                                                                                                    |                                                                                              |                                           |
| Account Owner<br>Properties that you<br>APN                                                                                                    | the account you make. Secondar own are listed below: Address                                                                                                | ry User<br>Next Collection Date                                                                                              | Perform Acti                                                                                                | ons                                                                                          |                                           |
| Account Owner Properties that you APN 4713211500                                                                                                    | the account you make.<br>Secondar<br>own are listed below:<br>Address<br>4782 ORANGE AVE, San<br>Diego, CA 92115                                            | ry User<br>Next Collection Date<br>06/13/2025                                                                                | Perform Acti                                                                                                | ons<br>m<br>Details                                                                          | ~                                         |
| Account Owner Properties that you 4713211500 4713211300                                                                                                    | the account you make.<br>Secondar<br>own are listed below:<br>Address<br>4782 ORANGE AVE, San<br>Diego, CA 92115<br>4201 EUCLID AVE, San<br>Diego, CA 92115 | Next Collection Date 06/13/2025                                                                                              | Perform Acti<br>Select an optio<br>View Property I<br>Remove this Pro<br>Designate Seco<br>Modify Selection | ons<br>Details<br>operty<br>ndary User(s)<br>ns                                              | ×<br>×                                    |

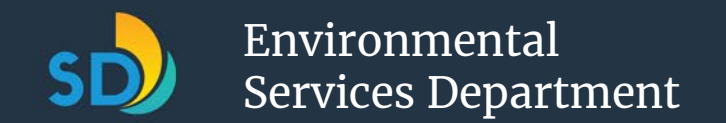

### Module 13: Update Your Contact Information (2 of 2)

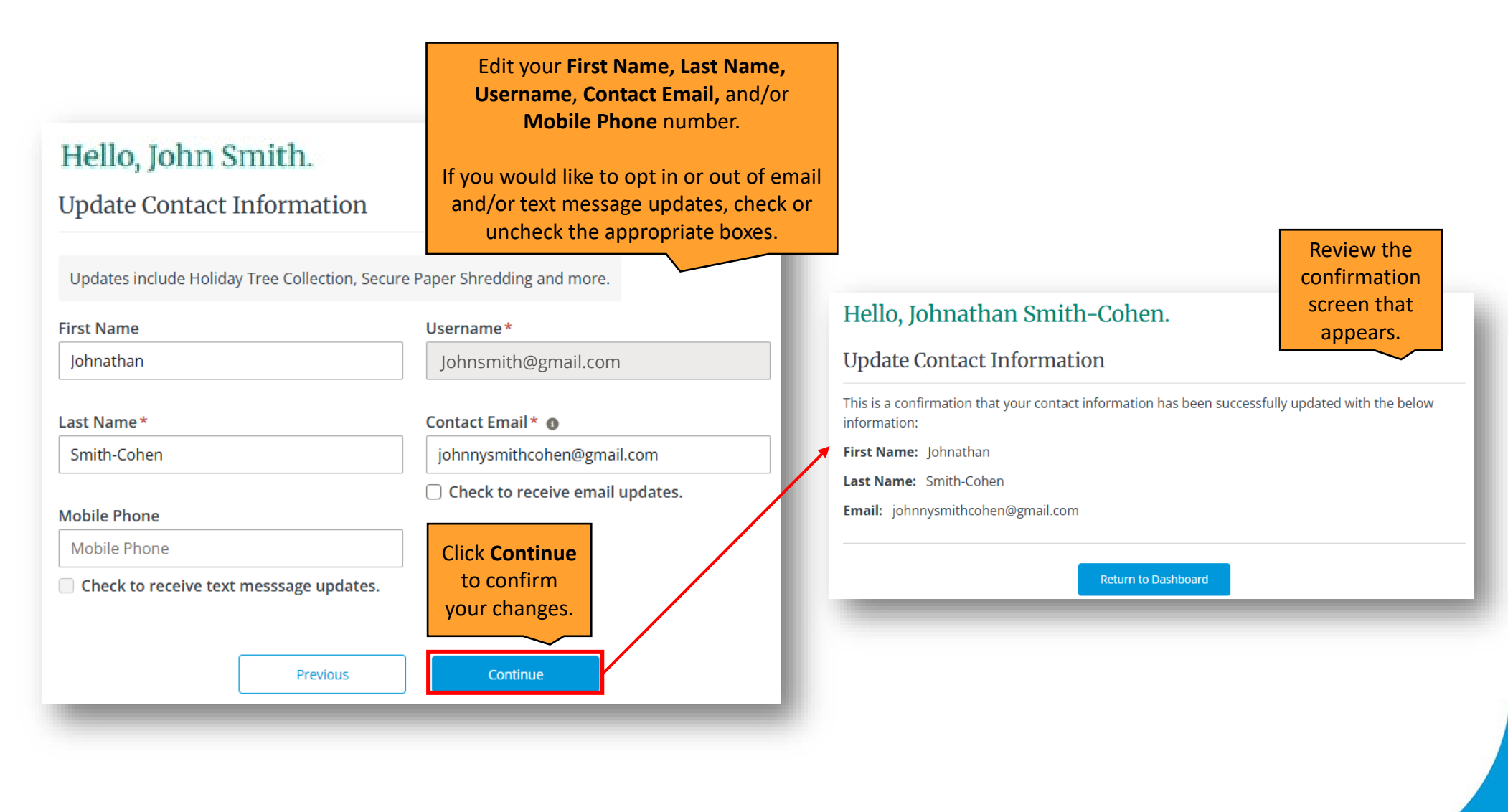

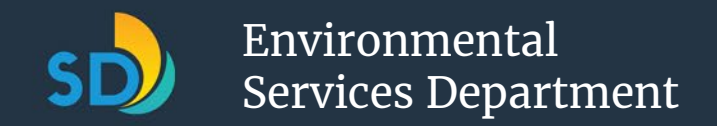

# Module 14: Add a Provisional Property (1 of 2)

To add a provisional property to your account, begin by ensuring you have created an account following the steps in **Module 3: Create an Account and Sign Into the Portal**. To receive more information on how and why you might need to add a provisional property to your account, visit the FAQs on our <u>Portal Resources page</u>.

| Hello, John Smith.                  |                                                                                           | Hello, John Smith.                                                                                                    |
|-------------------------------------|-------------------------------------------------------------------------------------------|----------------------------------------------------------------------------------------------------|
| Property Details                    |                                                                                           | Add New Property                                                                                                    |
| <b>APN:</b><br>4713211600           | Service Address:<br>4790 ORANGE AVE, San Diego, CA 92115                                  |                                                                                                    |
| lumber of Units:                    | Next Collection Date:<br>06/13/2025                                                       | Please enter the unique code received and the Assessor's Parcel Number (APN) for the property you<br>wish to associate with your account.                           |
| + Add a New Property                | - Remove This Property                                                                    |                                                                                                    |
| elected Container Summary           |                                                                                           | APN:                                                                                                    |
| ۔<br>2 x 95 Gallon Gray Trash Conta | ainers                                                                                    | APN is a 10 digit numeric code.                                                                                                    |
| 1 x 95 Gallon Blue Recycling Co     | ontainer                                                                                  |                                                                                                    |
| 1 x 95 Gallon Green Organics (      | Container                                                                                 |                                                                                                    |
| Modify Selections                   |                                                                                           | Unique Code:                                                                                                    |
| You can make changes during         | g open enrollment from July 15th to September 30th, 2025.                                 | Unique code is a 10 digit alpha-numeric code.                                                                                                    |
|                                     |                                                                                           |                                                                                                    |
| Account Owner                       | Secondary User                                                                            |                                                                                                    |
| John Smith                          | A Secondary User is granted access by the<br>Account Owner to manage the trash, recycling | Clear                                                                                                    |
| johnsmith@mail.com                  | and organic waste container service level                                                 |                                                                                                    |
| Update Contact Information          | account.                                                                                  | Find the note that states:                                                                                                    |
|                                     | No Secondary Users                                                                        | Your unique code can be found in the mailer sent to your tax mailing a users, it will be provided in an email from the Environmental Services Proceed with adding a |
|                                     | Designate a Secondary User                                                                | Did not receive a code? <u>Click here</u><br>Selecting <b>Click here</b> .                                                                                          |
| ervice Address History              |                                                                                           | Cancel Continue                                                                                                    |
|                                     |                                                                                           |                                                                                                    |

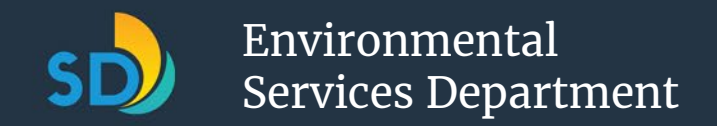

# Module 14: Add a Provisional Property (2 of 2)

If you do not know the APN for your provisional property, you may return to the Home Page of the Portal and select Look Up My APN, to find it.

#### Hello, Johnathan Smith-Cohen.

Unique Code Issues

Read the information addressed to Account Owner and select **Click here** to continue the process of adding a provisional property to your account.

- Account Owner:
- New property owner or recent deed change: If you are a new property owner or have been newly added to the deed and have not yet received a unique code but wish to create a provisional account as Account Owner click here. Unique codes are sent to new property owners when the City receives updated deed information approximately 8-10 weeks after property deed changes occur.
- Current property owners without a recent purchase or deed change: If you currently own a property in San Diego and have not had a recent change to your property and/or if you are unable to locate your unique code, you may request one by <u>clicking here</u>.

#### Secondary User:

• If you wish to enroll as a Secondary User but do not have a unique code, please click here.

| Account Owner          | Secondar                                   | y User   |                                                                 |                                                      |
|------------------------|--------------------------------------------|----------|-----------------------------------------------------------------|------------------------------------------------------|
| Properties that you ov | vn are listed below:                       |          |                                                                 |                                                      |
| APN                    | Address                                    | N        |                                                                 |                                                      |
| 4713212600             | 4775 TROJAN AVE, San<br>Diego, CA 92115    | Oe       | You will be<br>Dashboard                                        | redirected to your Portal<br>and a confirmation that |
| 4713211500             | 4782 ORANGE AVE, San<br>Diego, CA 92115    | 06       | you have added your provisiona<br>property will be highlighted. |                                                      |
| Provisional Properties | associated with your account a             | re liste | d below.                                                        | 1                                                    |
| APN                    | Address                                    | Next     | t Collection Date                                               | Perform Actions                                      |
| 4713212300             | 4262 North 48TH ST, San<br>Diego, CA 92115 | 06/13    | 3/2025                                                          | Select an option                                     |

#### Hello, Johnathan Smith-Cohen.

**Provisional Account Creation** 

#### Account Owner

**Property Owner** 

Please enter the name or names exactly as they appear on the deed and the Assessor's Parcel Number (APN) for the property you wish to associate with your account. If there is more than one owner (grantee), you must list them all.

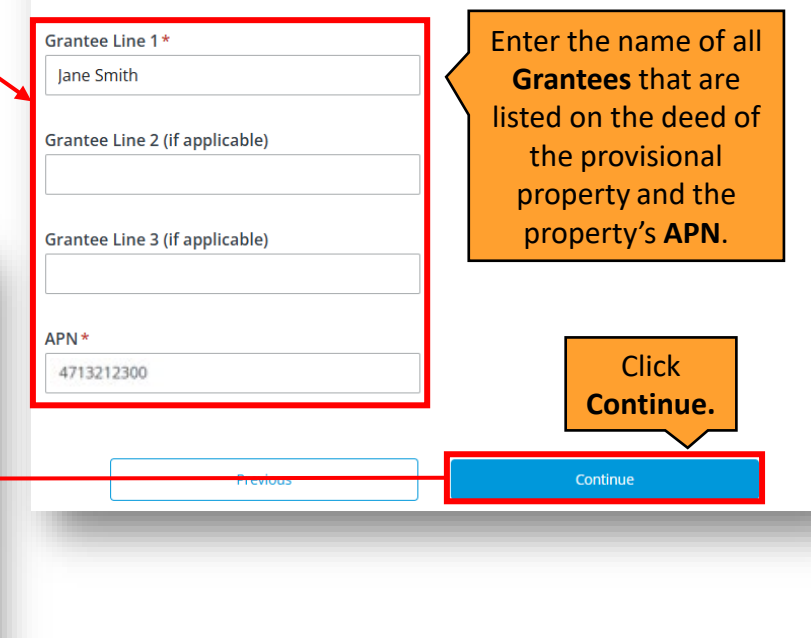

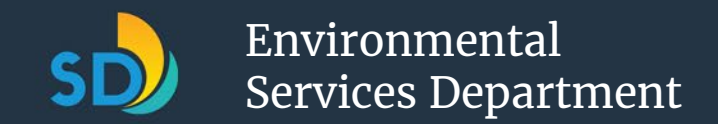

### **Module 15: Language Accessibility**

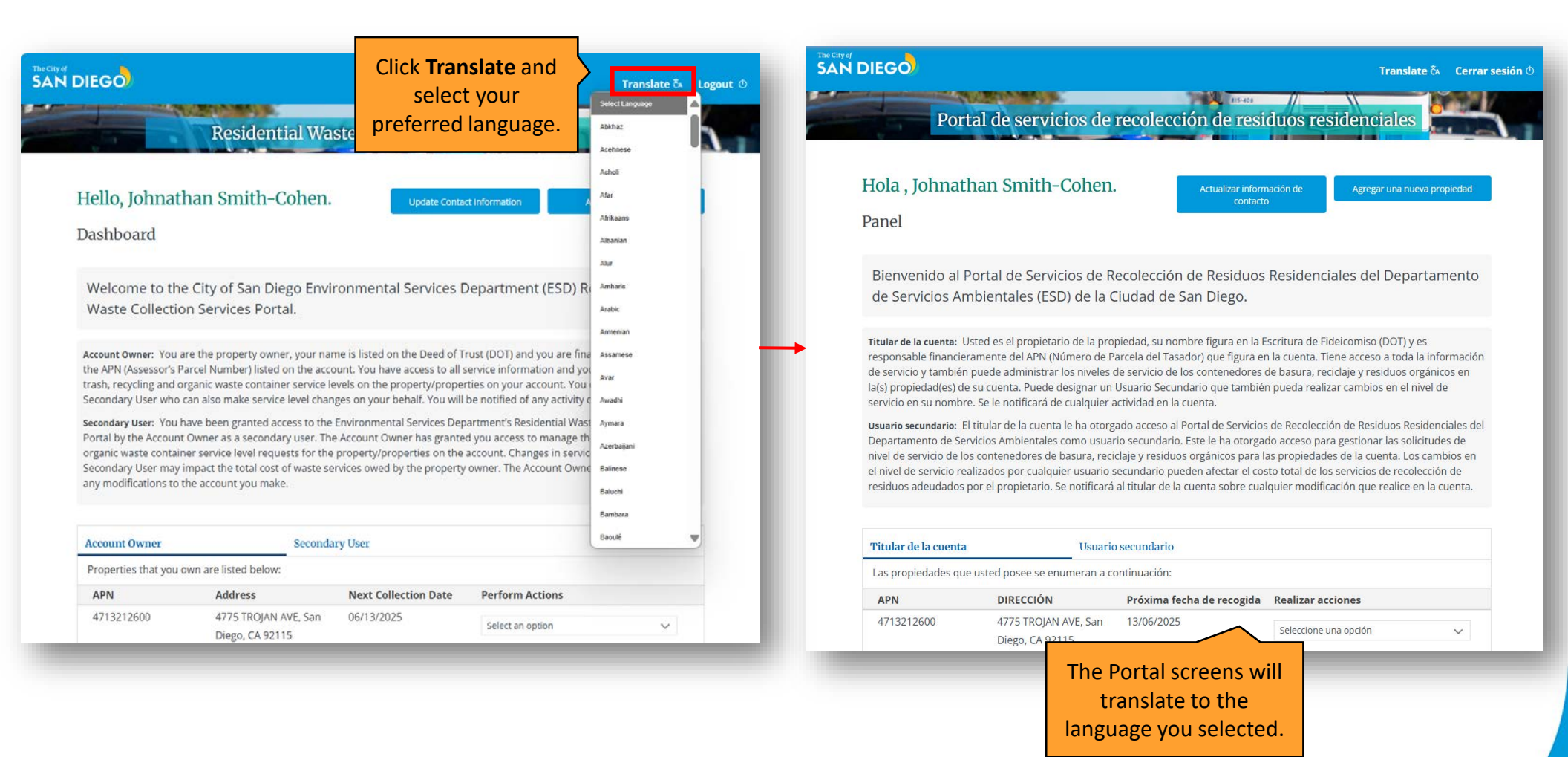